# 帅帅密码管理系统

# 用户操作手册

版本号: 2.0.0

成都财瑞智能科技有限公司

联系微信: hekf888

| 版本号   | 更改要点 | 修改人  | 修改日期       | 批准人 | 批准日期       |
|-------|------|------|------------|-----|------------|
|       |      |      |            |     |            |
| 1.0.1 |      |      | 2022/07/01 |     | 2022/07/01 |
| 1.0.1 | 新建   | 坝目纻埋 | 2023/07/01 | 尼经埋 | 2023/07/01 |
| 2.0.0 | 版本升级 | 项目经理 | 2023/08/03 | 总经理 | 2023/08/03 |
|       |      |      |            |     |            |

文件修订记录

### 目 录

| 1.  | 简介           | 4    |
|-----|--------------|------|
| 1.1 | 目的           | 4    |
| 2.  | 功能模块         | 5    |
| 2.1 | 系统安装         | 5    |
| 2.2 | 系统登陆         | 9    |
| 2.3 | 密码数据管理       | . 11 |
| 2.4 | 【文件】菜单       | .14  |
| 2.5 | 【设置】菜单       | .18  |
| 2.6 | 【帮助】菜单       | .22  |
| 3.  | MYSQL 数据库的安装 | 24   |
| 3.1 | 说明           | .24  |
| 3.2 | 安装详情         | .24  |
| 3.3 | 查看本机 IP      | . 32 |

## 1. 简介

账号说明:第一次打开软件,进行注册,注册的账号将是本软件管理账号,请牢记用户名及密码, 注册成功之后,注册入口将关闭,不可以再进行注册。

本文档为帅帅密码管理系统用户操作手册,包括该系统涉及到的密码数据添加、修改、删除,分类 数据的添加、编辑、删除,导出密码数据、导入密码数据、下载导入模板、用户设置、数据库设置、修 改密码等内容,为方便用户快速使用本系统等提供全面详尽的参考。

#### 1.1 目的

本文档针对帅帅密码管理系统的使用方面,提供功能使用上的指导,为用户管理一些不重要的隐密 信息提供方便。

本系统使用场景仅限于存储一些您不常用,即使信息泄露也不会造成您财产损失、隐私泄露、重大 安全事故的一些隐密信息;

切勿将涉及到可能会造成您财产损失、重大隐私泄露等等信息保存在本系统中,包括但不限于如银 行卡、支付宝、微信支付等信息;在使用本系统之前,请详细阅读《用户许可协议》;

软件本身不会搜集用户存储于本系统中的任务数据,用户所保储的数据均存储于用户电脑之上,并 通过多重加密处理,以增强数据的安全性。

功能模块如下:

- ▶ 系统安装:系统默认安装;
- ▶ 系统登陆:登陆之后,请立即更改默认密码,请一定要记住密码,这是管理密码的唯一凭证;
- ▶ 密码数据管理:包括密码数据的新增、编辑、删除、查看、复制,以及右键打开跳转地址;
- ➤ 密码数据导入:使用《导入模板》,可以批量的将密码数据导入到本系统(只有管理员才可以 执行此操作);
- ▶ 密码数据导出:导出本系统中己的所有密码数据(只有管理员才可以执行此操作);
- ▶ 分类管理:包括分类的新增、编辑、删除功能
- ▶ 用户管理:包括管理员新增、普通用户新增
- ▶ 数据库设置:可以配置将密码数据存储于 MYSQL5.7 数据库,也可以存储于 SQLITE 数据库(默认情况是使用 SQLITE 数据),不管数据是存储于 SQLITE,还是存储于 MYSQL,数据均进行了 多重加密处理,以增强数据的安全性。

## 2. 功能模块

## 2.1 系统安装

双击安装包中的PASManagerSetup-x64-2.0.0.exe 文件(如图片 S PASManagerSetup-x64-2.0.0.exe ), 即可以安装,详情如下:

| ⑤ 安装 - 帅帅密码 版本 2.0.0                                                             | -8   |      | × |
|----------------------------------------------------------------------------------|------|------|---|
| <b>选择目标位置</b><br>您将把帅帅密码安装在哪里?                                                   |      |      |   |
| 安装程序将把帅帅密码安装在下面的的文件夹中。                                                           |      |      |   |
| 为了继续安装,请毕击"下一步"。如果您想选择一个不同的目录,请毕击"测觉"。<br><mark>C:\Program Files\PManager</mark> | 测    | 览[1] |   |
|                                                                                  |      |      |   |
|                                                                                  |      |      |   |
|                                                                                  |      |      |   |
| 为了安装本软件,至少需要 261.4 MB 的空闲磁盘空间。                                                   |      |      |   |
| 下                                                                                | 步[N] | ĥ    | 好 |

| S 安装 - 帅帅密码 版本 2.0.0                                 | <del></del> |   | ×    |
|------------------------------------------------------|-------------|---|------|
| <b>选择一个附加任务</b><br>您想选择哪个附加任务?                       |             |   | E Co |
| 选择在安装帅帅密码时执行的附加任务,然后单击"下一步"。<br>附加图标:<br>2 创建桌面图标[d] |             |   |      |
|                                                      |             |   |      |
|                                                      |             |   |      |
|                                                      |             |   |      |
|                                                      |             |   |      |
| 回退[B]                                                | 下─步[№]      | ĥ | 好    |

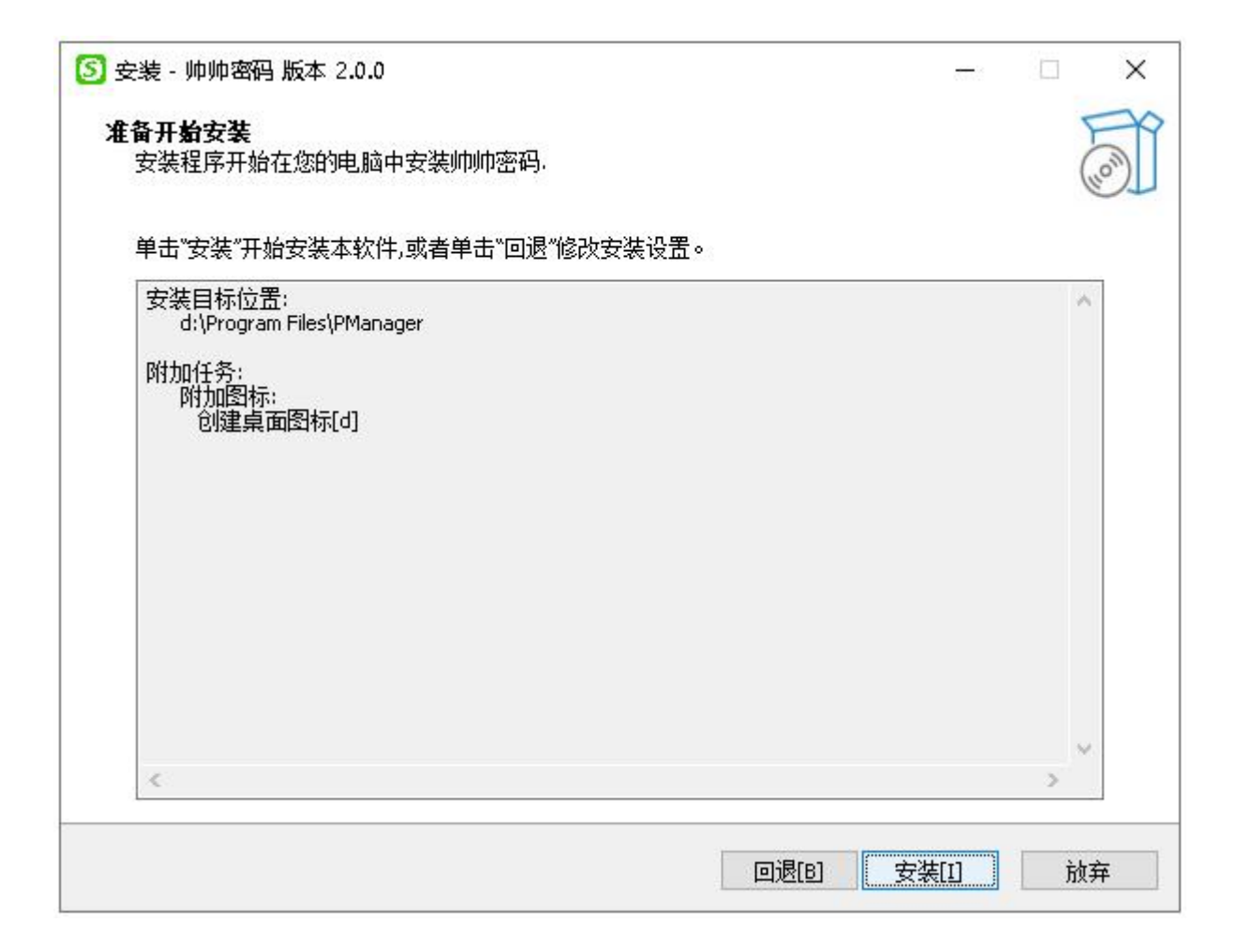

| S 安装 - 帅帅密码 版本 2.0.0 -                                                                  |     | ×  |
|-----------------------------------------------------------------------------------------|-----|----|
| <b>安装中</b><br>安装程序正在安装帅帅密码,请等待。                                                         |     |    |
| 解压文件中<br>d:\\PManager\libopenblas.XWYDX2IKJW2NMTW5FYNGFUWKQU3LYTCZ.gfortran-win_amd64.c | III |    |
|                                                                                         |     |    |
|                                                                                         |     |    |
|                                                                                         |     |    |
|                                                                                         |     |    |
|                                                                                         |     | 放弃 |

帅帅密码管理系统 版本号: 2.0.0

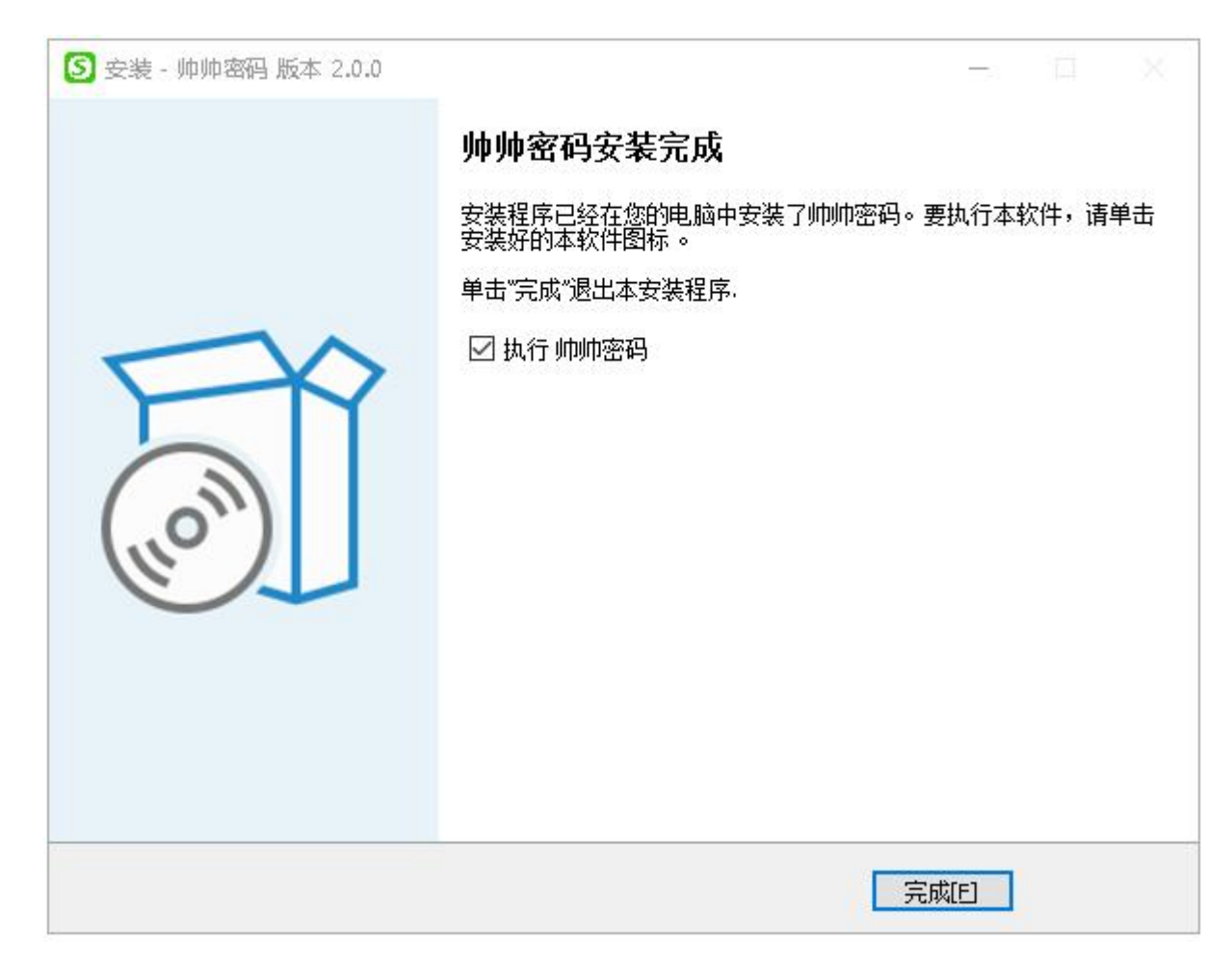

此时桌面上会有一个图标,如下:

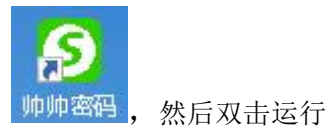

2.2 系统登陆

| ——用户登陆—        |  |
|----------------|--|
| 8 登陆账号,初始账号请注册 |  |
| ₿ 登陆密码         |  |
| 登陆             |  |

|   | S            | - x  |
|---|--------------|------|
| ŧ | 初始管理员账号注     | HH × |
| t | mp           |      |
|   |              | 6    |
|   |              | ⊗ ø  |
|   | 取消(保存        | 存    |
|   | 登陆           |      |
|   | ● 同意《许可协议》《使 | 注册   |

1、登陆账户为第一次打开软件,进行注册,注册的账号将是本软件管理账号,请牢记用户名及密码,注册成功之后,注册入口将关闭,不可以再进行注册

2、在使用本软件前,请详细查看《用户许可协议》、《用户使用手册》

## 2.3 密码数据管理

| <b>帅帅 3 动管理系统</b> | 0 *  | 創入營销名称            | 查购 新州           |               |        |        |                   |              | D始管理员(hkf) | - 🗆 × |
|-------------------|------|-------------------|-----------------|---------------|--------|--------|-------------------|--------------|------------|-------|
|                   | ID   | <b>愈</b> 码各称      | 廠码分类            | 登陆账户          | 账户废码   | 显示状态   | 跳转地址              | 备注信息         | 操作         |       |
|                   | 29   | 大亮账号              | 的好夺             | root          | *****  | 所有人可见  | www.baidu.com     |              | (编辑)(      | 删除    |
| 你不知道的类            | 28   | 春风月亮账号            | 的好夺             | admin         | ****** | 所有人可见  |                   |              | (编辑) (     | 删除    |
| 化甲基酮苯             | 27   | 2224              | 你好夺             | 333           | ****** | 所有人可见  | 4                 | 4            | (编辑) (     | 删除    |
|                   | 26   | 1123              | 压到压到            | 22            | ****** | 所有人可见  | 11                | 222          | (编辑) (     | 删除    |
| 账号管理类             | 25   | 账号大大              | 默认分类            | admin         | ****** | 所有人可见  | www.baidu.com     | 公用账统一账号      | (编辑) (     | 删除    |
| 压到压到              | 22   | 王者荣耀账号            | 默认分类            | 322233223232  | ****** | 所有人可见  | 无                 | 王者荣耀电脑端账号    | (编辑) (     | 删除    |
| 你好寺               | 21   | 魔兽世界              | 默认分类            | 32132232233   | ****** | 所有人可见  | cnwow.cmz-gfy.top | 我的游戏账号       | (编辑)(      | 删除    |
| 厅睛轩               | 20   | 公交卡账号             | 默认分类            | 53353434343   | ****** | 所有人可见  | 无                 | 公交卡账号        | (編編)(      | 删除    |
| 顶替                | 19   | 工作微信账号            | 默认分类            | tty22332      | ****** | 所有人可见  | 无                 | 工作微信账号       | (編編)(      | 删除    |
| REALITY           | 18   | 笔记本电脑账号           | 默认分类            | administrator | ****** | 所有人可见  | 无                 | 苹果MAC笔记本电脑账号 | (編編) (     | 删除    |
| POHI MOT          | 17   | 办公室电脑登陆账号         | 默认分类            | admîn         | ****** | 所有人可见  | 无                 | 办公室电脑登陆账号    | (編編) (     | 删除    |
| 是初相               | 16   | 腾讯新闻账号            | 默认分类            | kkyy2432      | ****** | 所有人可见  | news.qq.com       | 腾讯新闻账号       | (編編) (     | 删除    |
| 城西                | 15   | 快手账号              | 默认分类            | 13588888888   | *****  | 所有人可见  | www.kualshou.com  | 快手电脑端账号      | (編編) (     | 删除    |
| 会硒鼓               | 14   | 抖音账号              | 赋认分类            | 13588888888   | ****** | 所有人可见  | www.douyin.com    | 电脑狭影号        | (编辑) (     | 删除    |
| 什么度呀              | 13   | 如乎账号              | 默认分类            | 13988888888   | ****** | 所有人可见  | 无                 | 手机端账号        | (编辑) (     | 删除    |
| 我也不想这样            | 12   | 天府通账号             | 默认分类            | 13688888888   | ****** | 所有人可见  | 无                 | 手机端账号        | (编辑) (     | 删除    |
| 于及临时              | 11   | 58同城账号            | 默认分类            | 13588888888   | ****** | 所有人可见  | 无                 | 手机减账号        | (编辑)(      | 删除    |
|                   | 10   | 易援加油账号            | 默认分类            | 13588888888   | ****** | 所有人可见  | 无                 | 手机端登陆        | (编辑) (     | 删除    |
| 于机构               | 9    | 代码仓库账号            | 默认分类            | my2345        | ****** | 所有人可见  | gitee.com         | 代码仓库账号       | (编辑) (     | 删除    |
| 培训类               | 8    | 迅雷登陆账号            | 默认分类            | my1245        | *****  | 所有人可见  | www.xunlei.com    | 可网页登陆,与可以软件… | (編編) (     | 删除    |
|                   | 7    | 做信登陆账号            | 默认分类            | hekf888       | ****** | 所有人可见  | 无                 | 做信登陆账号,手机端   | (編編) (     | 删除    |
| 00                | 6    | QQ软件账号            | 默认分类            | 12345678      | *****  | 所有人可见  | 无                 | QQ软件账号       | (編編) (     | 删除)   |
| L.C.              | 5    | QQ邮箱账号            | 默认分类            | 12345678      | *****  | 仅管理员可见 | mail.qq.com       | QQ邮箱登陆账号     | (編編) (     | 删除    |
|                   | 4    | 百度云账号             | 默认分类            | myky123       | *****  | 所有人可见  | yun.baidu.com     | 百度云盘账号       | (編編) (     | 删除    |
|                   | 3    | 51游戏账号            | 默认分类            | my654         | *****  | 所有人可见  | www.51.com        | 玄兵骑兵         | (編編) (     | 删除    |
|                   | 清点击列 | 表行,复制列表行的相关信息,如果是 | 1" 跳時地址"将自动打开网页 |               |        |        |                   | 共 27 条       | 上一页 1      | 2 下—页 |

 1、左侧为分类列表、展示用户新建的分类,默认情况下,系统会有一个【默认分类】, 【默认分类】不可以删除,但可以修改

2、右侧为密码数据,用户可以查询、新增、删除、复制账号、复制密码、复制地址

| 2. | 3. | 1 | 分类管 | 理 |
|----|----|---|-----|---|
|----|----|---|-----|---|

| 於    於    於    亦    於    亦    於    亦    前    亦    亦    前    亦    亦    亦    亦    亦    亦    亦    亦 |              |                        | 朔             |        |        |                   | <u> </u>     | 初始管理员(hkf) — 🗌 |
|--------------------------------------------------------------------------------------------------|--------------|------------------------|---------------|--------|--------|-------------------|--------------|----------------|
|                                                                                                  | ID 歲丽名称      | 歲码分类                   | 受陆账户          | 账户废码   | 显示状态   | 跳转地址              | 备注信息         | 操作             |
| Q 🗄 💼                                                                                            | 29 大完账号      | 你好夺                    | root          | ****** | 所有人可见  | www.baldu.com     |              | 编辑 删除          |
| /77不生口)器013米                                                                                     | 28 春风月亮账     | 号 约好夺                  | admín         | ****** | 所有人可见  |                   |              | 编辑 删除          |
|                                                                                                  | 27 2224      | 你好夺                    | 333           | 444444 | 所有人可见  | 4                 | 4            | 编辑 删除          |
| 账号管理英                                                                                            | 26 1123      | 压至山玉至山                 | 22            | ****** | 所有人可见  | 11                | 222          | 编辑 删除          |
| 账号管理类                                                                                            | 25 账号大大      | 默认分类                   | admin         | ****** | 所有人可见  | www.baidu.com     | 公用账统一账号      | 编辑 删除          |
| 压到压到                                                                                             | 22 王者荣翰乐     | 号 默认分类                 | 322233223232  | ****** | 所有人可见  | 无                 | 王賓荣耀电脑端账号    | 编辑 删除          |
| 你好寺                                                                                              | 21 應兽世界      | 默认分类                   | 32132232233   | ****** | 所有人可见  | cnwow.cmz-gfy.top | 我的游戏账号       | 编辑 删除          |
| 庁請玕                                                                                              | 20 公交卡账号     | 默认分类                   | 53353434343   | ****** | 所有人可见  | 无                 | 公交卡账号        | 编辑 删除          |
| 10124                                                                                            | 19 工作微信账     | 号 默认分类                 | tty22332      | ****** | 所有人可见  | 无                 | 工作微信账号       | 编辑 删除          |
|                                                                                                  | 1B 笔记本电脑     | 账号 默认分类                | administrator | ****** | 所有人可见  | 无                 | 苹果MAC笔记本电脑账号 | 编編 删除          |
| 9月17月25                                                                                          | 17 办公室电脑     | 登陆账号 默认分类              | admin         | ****** | 所有人可见  | 无                 | 办公室电脑登陆账号    | (编辑)(删除        |
| 基材相                                                                                              | 16 護讯新闻账     | 号 默认分类                 | kkyy/2432     | ****** | 所有人可见  | news.qq.com       | 腾讯新闻账号       | (編編)(删除)       |
| 城西                                                                                               | 15 快手账号      | 默认分类                   | 13588888888   | *****  | 所有人可见  | www.kuaishou.com  | 快手电脑端账号      | (編編)(删除        |
| 会函数                                                                                              | 14 抖音账号      | 默认分类                   | 13588888888   | ****** | 所有人可见  | www.douyin.com    | 电脑端账号        | 编编 删除          |
| 什么度呀                                                                                             | 13 知乎账号      | 默认分类                   | 13988888888   | ****** | 所有人可见  | 无                 | 手机满账号        | 编辑 删除          |
| 我也不想这样                                                                                           | 12 天府通账号     | 赋认分类                   | 13688888888   | *****  | 所有人可见  | 无                 | 手机端账号        | 编辑 删除          |
| 毛朵顺斑                                                                                             | 11 58同城账号    | 赋认分类                   | 13588888888   | *****  | 所有人可见  | 无                 | 手机端账号        | 编辑 删除          |
|                                                                                                  | 10 易捷加油账     | 号 默认分类                 | 13588888888   | ****** | 所有人可见  | 无                 | 手机端登陆        | 编辑 删除          |
| ±-010%                                                                                           | 9 代码仓库账      | 号 默认分类                 | my2345        | ****** | 所有人可见  | gitee.com         | 代码仓库账号       | 编辑 删除          |
| 音训类                                                                                              | 8 迅雷登陆账      | 号 默认分类                 | my1245        | ****** | 所有人可见  | www.xunlei.com    | 可网页登陆,与可以软件  | 编辑 删除          |
|                                                                                                  | 7 微信登陆账      | 号 默认分类                 | hek/888       | ****** | 所有人可见  | 无                 | 微信登陆账号,手机端   | 编辑 删除          |
|                                                                                                  | 6 QQ软件账号     | 影 默认分类                 | 12345678      | ****** | 所有人可见  | 无                 | QQ软件账号       | 编辑 删除          |
| L.C.                                                                                             | 5 QQ邮箱账号     | 表 默认分类                 | 12345678      | ****** | 仅管理员可见 | mail.qq.com       | QQ邮箱登陆账号     | 编辑)册除          |
|                                                                                                  | 4 百度云寒号      | 默认分类                   | myky123       | ****** | 所有人可见  | yun.baidu.com     | 百度云盘账号       | 编辑 删除          |
|                                                                                                  | 3 51游戏账号     | 默认分类                   | my654         | ****** | 所有人可见  | www.51.com        | 玄兵骑兵         | 编辑)删除          |
|                                                                                                  | 请点击列表行、复制列表行 | 的相关信息,如果是"跳跳地址"将自动打开网。 | R.            |        |        |                   | 共 27 会       | k 上-页 1 2 下    |

1、用户可以【查询】、【新增】、【删除】

2、双击分类列表,即可以编辑当前所在行数据

|      | 分类管理   |  |
|------|--------|--|
| 分类名称 |        |  |
|      |        |  |
|      | (取消)保存 |  |

3、【删除】只有管理员才可以执行引操作【删除】

### 2.3.2 密码管理

1、用户可以【查询】、【新增】、【删除】、【复制账号】、【复制密码】、【复制备注】、【复 制地址】等操作

2、双击所在行,即可以编辑所在行的数据

3、【显示状态】有仅管理员可见、所有人可见两种状态

4、【新增】和【编辑】窗口如下:

| -tenessities in the      |   |
|--------------------------|---|
| * 密码名称                   |   |
| * 登陆账户                   |   |
| *账户密码                    |   |
| 跳转地址                     |   |
| 备注信息                     |   |
| * 密码分类 请选择密码分类           | Ý |
| *显示状态 💿 所有人可见 🛛 🔿 仅管理员可见 |   |
| *显示状态 💿 所有人可见 🛛 🔾 仅管理员可见 |   |

5、如果为【新增】时,会提示:请选择分类,然后再点击【保存】

6、【删除】会有如下确认对话框,以避免用户误操作,错误删除了数据

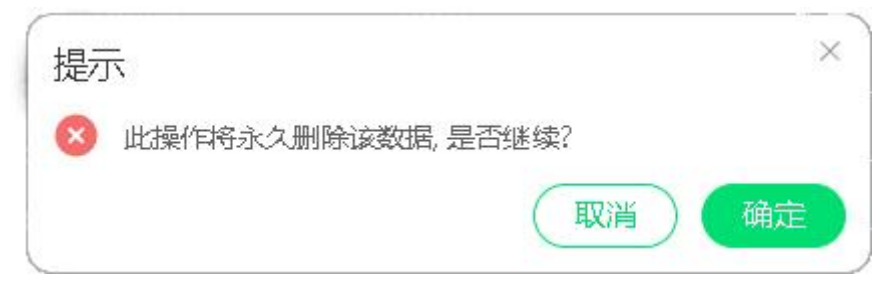

7、选中密码数据,右键,即可自动打开跳转地址(跳转地址即为网址,网址不为空的情况下,如果有杀毒软件拦截,请在杀毒软件中设置允许)

## 2.4 【文件】菜单

### 2.4.1 导出密码数据

| ○ 胂胂密码管理系统 ○ 文件 ⑧ 设置 ⑦ 帮助 | 0    | 1入增销名称            | <b>金約</b> 新期   |               |        |        |                   | <b>育</b> 买    | 👷 初始管理员(hkf) | - 🗆 × |
|---------------------------|------|-------------------|----------------|---------------|--------|--------|-------------------|---------------|--------------|-------|
| 导出密码数据                    | ID   | 歲码名称              | 歲码分类           | 登陆账户          | 账户案码   | 显示状态   | 跳转地址              | 备注信息          | 操作           |       |
| 下戰导入機板                    | 29   | 大亮账号              | 们好夺            | root          | *****  | 所有人可见  | www.dbaldu.com    |               | (编辑)         | 删除    |
| 导入密码数据                    | 28   | 春风月亮账号            | 你好夺            | admin         | ****** | 所有人可见  |                   |               | (编辑)         | 删除    |
| 退出系统                      | 27   | 2224              | 你好夺            | 333           | ****** | 所有人可见  | 4                 | 4             | (编辑)         | 删除    |
|                           | 26   | 1123              | 压到压到           | 22            | ****** | 所有人可见  | 11                | 222           | 编辑           | 删除    |
| 账号管理类                     | 25   | 账号大大              | 默认分类           | admin         | ****** | 所有人可见  | www.baidu.com     | 公用账统一账号       | (编辑)         | 删除    |
| 压到压到                      | 22   | 王者荣耀账号            | 默认分类           | 322233223232  | ****** | 所有人可见  | 无                 | 王者荣耀电脑端账号     | (编辑)         | 删除    |
| 你好寺                       | 21   | 魔兽世界              | 默认分类           | 32132232233   | ****** | 所有人可见  | cnwow.cmz-gfy.top | 我的游戏账号        | (编辑)         | 删除    |
| 厅睛轩                       | 20   | 公交卡账号             | 默认分类           | 53353434343   | ****** | 所有人可见  | 无                 | 公交卡账号         | (編編)         | (删除)  |
| 顶蕃                        | 19   | 工作微信账号            | 默认分类           | tty22332      | ****** | 所有人可见  | 无                 | 工作微信账号        | (编辑)         | (删除)  |
| 同時時編出                     | 18   | 笔记本电脑账号           | 默认分类           | administrator | ****** | 所有人可见  | 无                 | 苹果MAC 笔记本电脑账: | 号 (编编 )      | (删除)  |
|                           | 17   | 办公室电脑登陆账号         | 默认分类           | admin         | *****  | 所有人可见  | 无                 | 办公室电脑登陆账号     | (编辑)         | 删除    |
| 35434CI                   | 16   | 腾讯新闻账号            | 默认分类           | kkyy2432      | *****  | 所有人可见  | news.qq.com       | 腾讯新闻账号        | (編編)         | 删除    |
| 城西                        | 15   | 快手账号              | 默认分类           | 13588888888   | ****** | 所有人可见  | www.kualshou.com  | 快手电脑端账号       | (编辑)         | 删除    |
| 会函数                       | 14   | 抖音账号              | 默认分类           | 13588888888   | ****** | 所有人可见  | www.douyin.com    | 电脑波账号         | 编辑           | 删除    |
| 什么度呀                      | 13   | 知乎账号              | 默认分类           | 13988888888   | ****** | 所有人可见  | 无                 | 手机满账号         | 编辑           | 删除    |
| 我也不想这样                    | 12   | 天府通账号             | 默认分类           | 13688888888   | ****** | 所有人可见  | 无                 | 手机端账号         | (编辑)         | 删除    |
| 手朵顺呀                      | 11   | 58同城账号            | 默认分类           | 13588888888   | ****** | 所有人可见  | 无                 | 手机端账号         | (编辑)         | 删除    |
| 11F 211 004               | 10   | 易捷加油账号            | 默认分类           | 13588888888   | ****** | 所有人可见  | 无                 | 手机端登陆         | 编辑           | 删除    |
| 2-0.00                    | 9    | 代码仓库账号            | 默认分类           | my2345        | ****** | 所有人可见  | gitee.com         | 代码仓库账号        | 编辑           | 删除    |
| 培训类                       | 8    | 迅雷登陆账号            | 默认分类           | my1245        | ****** | 所有人可见  | www.xunlei.com    | 可网页登陆,与可以软件   | # (编辑)       | 删除    |
|                           | 7    | 做信登陆账号            | 默认分类           | hekf888       | ****** | 所有人可见  | 无                 | 做信登陆账号,手机端    | (编辑)         | 删除    |
| 0                         | 6    | QQ软件账号            | 默认分类           | 12345678      | ****** | 所有人可见  | 无                 | QQ软件账号        | (编編)         | 删除    |
| L.C.w                     | 5    | QQ邮箱账号            | 默认分类           | 12345678      | *****  | 仅管理员可见 | mail.qq.com       | QQ邮箱登陆账号      | (編編)         | 删除    |
|                           | 4    | 百度云账号             | 默认分类           | myky123       | ****** | 所有人可见  | yun.baldu.com     | 百度云盘账号        | (編編)         | (删除)  |
|                           | 3    | 51游戏账号            | 默认分类           | my654         | *****  | 所有人可见  | www.51.com        | 玄兵骑兵          | (编辑)         | 删除    |
|                           | 清点击列 | 表行,复制列表行的相关信息,如果是 | 2"跳转地址"将自动打开网页 |               |        |        |                   | 共 27          | 7条 上一页 1     | 2 下一页 |

1、点击【文件】》【导出密码数据】,此时会弹出选择文件夹的弹框,然后点击【选择文件夹】

| ✔ 选择文件夹                                                                                                    |               |         |       |          |    | × |
|----------------------------------------------------------------------------------------------------|---------------|---------|-------|----------|----|---|
| ← → ~ ↑ 📴 → 此电!                                                                                                    | 商 > 桌面 > temp | ~       | Ö     | 搜索"temp" |    | Q |
| 组织 ▼ 新建文件夹                                                                                                    |               |         |       |          | -  | 0 |
| ■ 囲片 オ ヘ<br>● back<br>「 rr<br>■ temp<br>甲 名対接<br>● WPS 示量<br>■ 比电脑<br>■ 30 対象<br>■ 開片<br>● 文档<br>● 大档<br>● 下戦<br>● 音乐 |               | 没有与理素会化 | 牛匹爾已的 | 项.       |    |   |
| 📃 桌面 🛛 🗸                                                                                                    |               |         |       |          |    |   |
| 文件夹: [                                                                                                    | temp          |         |       |          | -  |   |
|                                                                                                    |               |         |       | 选择文件夹    | 取浦 |   |

2、在对应目录查看,将会有 list\_data.xlsx 文件,双击打开

|                | 首页 S list_data.xisx 🖓 🔹 🕂                                        |    |
|----------------|------------------------------------------------------------------|----|
|                | 三文件 🗸 🖻 🔄 🗗 🖸 🖯 🗟 🤕 🏹 🦝 🏛 🏛 🎝 页面布局 公式 数据 审问 視图 开发工具 会员专享 対率 🔍    | 1ª |
|                | 입 ※勅 심 森 → 11 → A* A* 〒÷=፸፸ 冊 [記 親 →                             |    |
|                |                                                                  | 趐  |
|                | B5 • Q fx                                                        |    |
|                | A B C D E F G H                                                  |    |
|                | 1 ID 密码名称 密码分类 登陆账号 登陆密码 显示状态 备注信息 跳转地址                          | T  |
|                | 2 1 财瑞智能科技官网 默认分类 admin 123456 所有人可见 演示环境 https://www.crznkj.com |    |
| list_data.xlsx | 4                                                                | t  |

## 2.4.2 下载导入模板

| ○ 胂胂密码管理系统 ○ 文件 ⑧ 设置 ⑦ 帮助 | 0    | 1)入增销名称           | <b>查购 新</b> 增   |               |        |        |                   | 廚 买         | ng 初始管理员(hkf) | - 🗆 × |
|---------------------------|------|-------------------|-----------------|---------------|--------|--------|-------------------|-------------|---------------|-------|
| 导出密码数据                    | ID   | 歲码名称              | 歲码分类            | 登陆账户          | 账户或码   | 显示状态   | 跳转地址              | 备注信息        | 操作            |       |
| 下戰导入機板                    | 29   | 大亮账号              | 你好夺             | root          | *****  | 所有人可见  | www.baldu.com     |             | (编辑)          | 删除    |
| 导入密码数据                    | 28   | 春风月亮账号            | 你好夺             | admin         | ****** | 所有人可见  |                   |             | (编辑)          | 删除    |
| 退出系统                      | 27   | 2224              | 你好夺             | 333           | ****** | 所有人可见  | 4                 | 4           | 编辑            | 删除    |
|                           | 26   | 1123              | 压到压到            | 22            | ****** | 所有人可见  | 11                | 222         | 编辑            | 删除    |
| 账号管理类                     | 25   | 账号大大              | 默认分类            | admin         | *****  | 所有人可见  | www.baidu.com     | 公用账统一账号     | (编辑)          | 删除    |
| 压到压到                      | 22   | 王者荣耀账号            | 默认分类            | 322233223232  | *****  | 所有人可见  | 无                 | 王者荣耀电脑端账号   | (编辑)          | 删除    |
| 你好寺                       | 21   | 魔兽世界              | 默认分类            | 32132232233   | ****** | 所有人可见  | cnwow.cmz-gfy.top | 我的游戏账号      | (编辑)          | 删除    |
| 厅睛轩                       | 20   | 公交卡账号             | 默认分类            | 53353434343   | *****  | 所有人可见  | 无                 | 公交卡账号       | (编辑)          | 删除    |
| 顶替                        | 19   | 工作微信账号            | 默认分类            | tty22332      | *****  | 所有人可见  | 无                 | 工作微信账号      | (編編)          | (删除)  |
| ITUG8270                  | 18   | 笔记本电脑账号           | 默认分类            | administrator | ****** | 所有人可见  | 无                 | 苹果MAC笔记本电脑账 | き (編編)        | (删除)  |
| POWERTS .                 | 17   | 力公室电脑登陆账号         | 默认分类            | admin         | ****** | 所有人可见  | 无                 | 办公室电脑登陆账号   | (編編)          | 删除    |
| 墨初相                       | 16   | 腾讯新闻账号            | 默认分类            | kkyy2432      | *****  | 所有人可见  | news.qq.com       | 腾讯新闻账号      | (編編)          | (删除)  |
| 城西                        | 15   | 快手账号              | 默认分类            | 13588888888   | *****  | 所有人可见  | www.kualshou.com  | 快手电脑端账号     | (编辑)          | 删除    |
| 会函数                       | 14   | 抖音账号              | 默认分类            | 13588888888   | ****** | 所有人可见  | www.douyin.com    | 电脑波发带       | 编辑            | 删除    |
| 什么度呀                      | 13   | 知乎账号              | 默认分类            | 13988888888   | ****** | 所有人可见  | 无                 | 手机满账号       | 编辑            | 删除    |
| 我也不想这样                    | 12   | 天府通账号             | 默认分类            | 13688888888   | ****** | 所有人可见  | 无                 | 手机满账号       | 编辑            | 删除    |
| 手朵顺呀                      | 11   | 58同城账号            | 默认分类            | 13588888888   | ****** | 所有人可见  | 无                 | 手机端账号       | (编辑)          | 删除    |
| UE TO MA                  | 10   | 易捷加油账号            | 默认分类            | 13588888888   | ****** | 所有人可见  | 无                 | 手机满登陆       | (编辑)          | 删除    |
| -3-10 (424)               | 9    | 代码仓库账号            | 默认分类            | my2345        | ****** | 所有人可见  | gitee.com         | 代码仓库账号      | (编辑)          | 删除    |
| 培训类                       | 8    | 迅雷登陆账号            | 默认分类            | my1245        | *****  | 所有人可见  | www.xunlei.com    | 可网页登陆,与可以软件 | ⊧ (编編)        | 删除    |
|                           | 7    | 做信登陆账号            | 默认分类            | hekf888       | *****  | 所有人可见  | 无                 | 做信登陆账号,手机跳  | (編編)          | (删除)  |
| 100                       | 6    | QQ软件账号            | 默认分类            | 12345678      | ****** | 所有人可见  | 无                 | QQ软件账号      | (编編)          | 删除    |
| 1 Page                    | 5    | QQ邮箱账号            | 默认分类            | 12345678      | ****** | 仅管理员可见 | mail.qq.com       | QQ邮箱登陆账号    | (编辑)          | (删除)  |
|                           | 4    | 百度云账号             | 默认分类            | myky123       | ****** | 所有人可见  | yun.baldu.com     | 百度云盘账号      | (編編)          | (删除)  |
|                           | 3    | 51游戏账号            | 默认分类            | my654         | ****** | 所有人可见  | www.51.com        | 玄兵骑兵        | (编辑)          | 删除    |
|                           | 清点击列 | 表行,复制列表行的相关信息,如果是 | " 跳转地址 "将自动打开风页 |               |        |        |                   | 共2          | 《条 上一页 1      | 2 下一页 |

1、点击【文件】》【下载导入模板】,此时会弹出选择文件夹的弹框,然后点击【选择文件夹】

| ∉ 选择文件夹                                                                                                    |         |      |              |    | × |
|----------------------------------------------------------------------------------------------------|---------|------|--------------|----|---|
| ← → ~ ↑ <mark></mark> → 此电脑 → 桌面 → temp                                                                          | *       | Ö    | 搜索"temp"     |    | Q |
| 组织▼ 新建文件夹                                                                                                    |         |      |              | •  | 0 |
| <ul> <li>■ 图片 * ^</li> <li>back</li> <li>rr</li> <li>temp</li> <li>平á对接</li> <li>WPS云曲</li> <li>WPS云曲</li> </ul> | 没有与搜索条件 | 牛匹配的 | ٥ <u>फ</u> . |    |   |
| ■ 初方 (A)<br>■ 初方<br>■ 初片<br>■ 文档<br>↓ 下戦<br>→ 百乐                                                                 |         |      |              |    |   |
|                                                                                                    |         |      | 选择文件夹        | 取洋 | ă |

2、在对应目录查看,将会有 list\_template.xlsx 文件,双击打开

| 前   | ĩ   |               | 5 lis    | t_tem            | plat                                                                                  | e.xlsx  |                           |                |                     | 9.                |    | +            |            |            |              |    |                |             |        |                 |    |
|-----|-----|---------------|----------|------------------|---------------------------------------------------------------------------------------|---------|---------------------------|----------------|---------------------|-------------------|----|--------------|------------|------------|--------------|----|----------------|-------------|--------|-----------------|----|
| 三ス  | て件  | ~             | Ð        | <del>}</del> ₽ ( | 8                                                                                     | Q 1     | D                         | Ċ              | ⊽                   | 开始                | 1  | 插入           | 页面         | 而局         | 1/2          | 定/ |                | 数据          | 1      | 审阅              |    |
| ĥ   | 0   | ん剪            | 切        | Д                |                                                                                       | 宋体      |                           |                |                     | -                 | 11 |              | - A        | A-         |              | -  | =              | =           | ₹Ξ     | →=              |    |
|     |     |               |          |                  |                                                                                       |         |                           |                |                     |                   |    |              |            |            |              |    |                |             |        |                 |    |
| 粘贴。 | d   | 复复            | 制▼       | 格式》              | 1<br>1                                                                                | В       | Ι                         | <u>U</u>       | $\frac{\Lambda}{1}$ | ⊞ - [             | -  | <b>1</b> -   | <u>A</u> - | $\diamond$ |              |    | Ē :            | Ξ           | ≣      | **              | 合并 |
| 粘贴、 | d   | 异复<br>A1      | 制▼       | 格式               |                                                                                       | В       | I<br>Q                    | <u>U</u><br>fx | A                   | ⊞ - [             | ÷. | <b>2</b> -   | <u>A</u> - | ⊘.         | . =          | -  | ± :            | =           | =      | <u> </u>        | 合芽 |
| 粘贴, | r ( | 口复<br>A1<br>A | 制 ▼      | 格式師              |                                                                                       | в       | I<br>Q<br>C               | <u>U</u><br>fx | A<br>[]]            | ⊞ - [<br>D        |    | Ē            | <u>A</u> . | \<br>₽     |              | 1  | ≡ :<br>G       | =           | =      | E<br>H          | 合注 |
| 粘贴、 | r ( | 口复<br>A1<br>A | 制 ▼<br>密 | 格式<br>B<br>子码名   | -<br>副<br>-<br>-<br>-<br>-<br>-<br>-<br>-<br>-<br>-<br>-<br>-<br>-<br>-<br>-<br>-<br> | B<br>密码 | <i>I</i><br>(見<br>C<br>円分 | U<br>fx<br>送   | 八<br>[]]<br>登际      | 田 - 「<br>D<br>五账号 | 玉· | ら<br>E<br>店密 | ▲ •        |            | 」<br>『<br>が态 | 备  | ∃ :<br>G<br>注信 | 三<br>;<br>; | ≡<br>₿ | i≦ <br>H<br>K转北 | 合  |

3、显示状态:只能填【所有人可见】、【仅管理员可见】两种状态之一

4、ID:为当前密码数据的 ID 号,如果 ID 和系统中已有的密码数据相同,导入后,将会更新此条 密码数据;如果系统中没有对应 ID 的密码数据,将会新增密码数据;

5、密码分类:如果分类列表中存在当前分类,此密码数据将绑定在当前分类;如果分类列表没有 此分类,将会新增此分类,同时当前密码数据绑定到此分类下;

6、跳转地址:即为当前密码对应的网址,如果有就填写,没有不填即可;

7、其它数据,根据实现情况填写即可。

2.4.3 下载导入模板

list\_template

| ○ 帅帅密码管理系统 □ 文件 ◎ 设置 ⑦ 樹 |     | 输入密码名称            | 查购新增           |               |        |        |                   | 劑 买           | 型初始管理员(hkf) | - 🗆 × |
|--------------------------|-----|-------------------|----------------|---------------|--------|--------|-------------------|---------------|-------------|-------|
| 导出常码数据                   | ID  | 愈码名称              | 廠码分类           | 受陆账户          | 账户邀码   | 显示状态   | 跳转地址              | 备注信息          | 操作          |       |
| 下戰导入模板                   | 29  | 大亮账号              | 们好夺            | root          | *****  | 所有人可见  | www.baldu.com     |               | (编辑)        | 删除    |
| 导入密码数据                   | 28  | 春风月亮账号            | 你好夺            | admin         | ****** | 所有人可见  |                   |               | 编辑          | 删除    |
| 退出系统                     | 27  | 2224              | 你好夺            | 333           | *****  | 所有人可见  | 4                 | 4             | 编辑          | 删除    |
| AT 'S BALLAC             | 26  | 1123              | 压到压到           | 22            | ****** | 所有人可见  | 11                | 222           | 编辑          | 删除    |
| 账号管理类                    | 25  | 账号大大              | 默认分类           | admin         | ****** | 所有人可见  | www.baidu.com     | 公用账统一账号       | 编辑          | 删除    |
| 压到压到                     | 22  | 王者荣耀账号            | 默认分类           | 322233223232  | ****** | 所有人可见  | 无                 | 王者荣耀电脑端账号     | 编辑          | 删除    |
| 你好寺                      | 21  | 魔兽世界              | 默认分类           | 32132232233   | *****  | 所有人可见  | cnwow.cmz-gfy.top | 我的游戏账号        | (编辑)        | 删除    |
| 厅腊轩                      | 20  | 公交卡账号             | 默认分类           | 53353434343   | *****  | 所有人可见  | 无                 | 公交卡账号         | (编辑)        | 删除    |
| 而恭                       | 19  | 工作微信账号            | 默认分类           | tty22332      | ****** | 所有人可见  | 无                 | 工作微信账号        | (編編)        | 删除    |
|                          | 18  | 笔记本电脑账号           | 默认分类           | administrator | ****** | 所有人可见  | 无                 | 苹果MAC笔记本电脑账号  | (编编)        | 删除    |
| 的期間分                     | 17  | 办公室电脑登陆账号         | 默认分类           | admin         | ****** | 所有人可见  | 无                 | 办公室电脑登陆账号     | (編編)        | 删除    |
| 基材相                      | 16  | 腾讯新闻账号            | 默认分类           | kkyy2432      | *****  | 所有人可见  | news.qq.com       | 腾讯新闻账号        | (編編)        | 删除    |
| 城西                       | 15  | 快手账号              | 默认分类           | 13588888888   | *****  | 所有人可见  | www.kualshou.com  | 快手电脑端账号       | (编辑)        | 删除    |
| 会函鼓                      | 14  | 抖音账号              | 赋认分类           | 13588888888   | ****** | 所有人可见  | www.douyin.com    | 电脑端账号         | (编辑)        | 删除    |
| 什么度呀                     | 13  | 知乎账号              | 默认分类           | 13988888888   | ****** | 所有人可见  | 无                 | 手机端账号         | 编辑          | 删除    |
| 我也不想这样                   | 12  | 天府通账号             | 默认分类           | 13688888888   | ****** | 所有人可见  | 无                 | 手机端账号         | 编辑          | 删除    |
| 于众顺明                     | 11  | 58同城账号            | 默认分类           | 13588888888   | ****** | 所有人可见  | 无                 | 手机端账号         | 编辑          | 删除    |
|                          | 10  | 易捷加油账号            | 默认分类           | 13588888888   | ****** | 所有人可见  | 无                 | 手机端登陆         | 编辑          | 删除    |
| 于机器                      | 9   | 代码仓库账号            | 默认分类           | my2345        | ****** | 所有人可见  | gitee.com         | 代码仓库账号        | (编辑)        | 删除    |
| 培训类                      | 8   | 迅雷登陆账号            | 默认分类           | my1245        | ****** | 所有人可见  | www.xunlei.com    | 可网页登陆, 与可以软件. |             | 删除    |
|                          | 7   | 微信登陆账号            | 默认分类           | hekf888       | ****** | 所有人可见  | 无                 | 做信登陆账号,手机端    | (编編)        | 删除    |
| 00                       | 6   | QQ软件账号            | 默认分类           | 12345678      | ****** | 所有人可见  | 无                 | QQ软件账号        | (编編)        | 删除    |
| L.C.                     | 5   | QQ邮箱账号            | 默认分类           | 12345678      | ****** | 仅管理员可见 | mail.qq.com       | QQ邮输登陆账号      | (編編)        | 删除    |
|                          | 4   | 百度云账号             | 默认分类           | myky123       | ****** | 所有人可见  | yun.baidu.com     | 百度云盘账号        | (编辑)        |       |
|                          | 3   | 51游戏账号            | 默认分类           | my654         | *****  | 所有人可见  | www.51.com        | 玄兵骑兵          | (编辑)        | 删除    |
|                          | 清点击 | 列表行,复制列表行的相关信息,如果 | 是"跳转地址"将自动打开网页 |               |        |        |                   | 共 27          | 条 上一页 1     | 2 下页  |

1、点击【文件】》【导入密码数据】,此时会弹出打开文件的弹框,然后点击 list\_template.xlsx,即可导入数据。待数据导入完也,在分类列表、密码数据列表,即可以查看

| 1开                               |   |       |            |          |   |
|----------------------------------|---|-------|------------|----------|---|
| —                                | ~ | Ō     | 搜索"temp"   |          | ۶ |
| 组织 ▼ 新建文件夹                       |   |       |            | •        | ( |
| · 平台对接 ^ 名称 ^                    |   | 修改日   | 期          | 类型       |   |
| ● WPS云盘                          |   | 2023/ | 7/18 15:44 | XLSX 工作表 |   |
| 🔜 此电脑                            |   |       |            |          |   |
| 🧊 3D 对象                          |   |       |            |          |   |
| 🔄 视频                             |   |       |            |          |   |
| ▶ 图片                             |   |       |            |          |   |
| ☐ 文档                             |   |       |            |          |   |
| ↓下载                              |   |       |            |          |   |
|                                  |   |       |            |          |   |
| 📃 桌面                             |   |       |            |          |   |
| 🏪 本地磁盘 (C:)                      |   |       |            |          |   |
| DATA (D:)                        |   |       |            |          |   |
| 辛生 h D 半 ( C )                   |   |       |            |          |   |
|                                  |   |       |            |          |   |
|                                  |   |       |            |          |   |
| ■ #104-05 (E-)<br>↓ <<br>文件名(N): |   |       |            |          |   |

## 2.4.4 退出系统

|               | <b>系統</b><br>つ #581th |       | 入營销名称                      | 2 b) (11 th     |               |        |        |                   | 商买                | n 初始管理员(hkf) | - 🗆 × |
|---------------|-----------------------|-------|----------------------------|-----------------|---------------|--------|--------|-------------------|-------------------|--------------|-------|
|               | 10 110 40             | ID    | 愈田名称                       | 应码分类            | 骨陆张户          | 账户家码   | 显示状态   | 派结束由              | 备注信息              | 擇作           |       |
| 下報局入標版        | 1                     | 29    | 大亮账号                       | 你好夺             | root          | *****  | 所有人可见  | www.bafdu.com     |                   | (编编)         | (删除)  |
| 导入密码数据        | 1                     | 28    | 春风月亮账号                     | 你好夺             | admin         | ****** | 所有人可见  |                   |                   | (编辑)         | (删除)  |
| 退出系统          |                       | 27    | 2224                       | 你好夺             | 333           | ****** | 所有人可见  | 4                 | 4                 | (编辑)         | (删除)  |
| AD 15 BEARDAC |                       | 26    | 1123                       | 压到压到            | 22            | ****** | 所有人可见  | 11                | 222               | (编辑)         | (删除)  |
| 账号管理类         |                       | 25    | 账号大大                       | 默认分类            | admin         | ****** | 所有人可见  | www.baidu.com     | 公用账统一账号           | (编辑)         | (删除)  |
| 压到压到          |                       | 22    | 王者荣耀账号                     | 默认分类            | 322233223232  | ****** | 所有人可见  | 无                 | 王書葉耀电脑端账号         | (编辑)         | (删除)  |
| 你好寺           |                       | 21    | 魔兽世界                       | 默认分类            | 32132232233   | *****  | 所有人可见  | cnwow.cmz-gfy.top | 我的游戏账号            | (编辑)         | (删除)  |
| (市時計          |                       | 20    | 公交卡账号                      | 默认分类            | 53353434343   | *****  | 所有人可见  | 无                 | 公交卡账号             | (編編)         | (删除)  |
| TRAF          |                       | 19    | 工作微信账号                     | 默认分类            | tty22332      | *****  | 所有人可见  | 无                 | 工作微信账号            | (编辑)         | 删除    |
| 10 mm         |                       | 18    | 笔记本电脑账号                    | 默认分类            | administrator | *****  | 所有人可见  | 无                 | 苹果MAC笔记本电脑账号      | 编辑           | 删除    |
| 阿斯特分          |                       | 17    | 办公室电脑登陆账号                  | 默认分类            | admin         | ****** | 所有人可见  | 无                 | 办公室电脑登陆账号         | (編編)         | 删除    |
| 基材相           |                       | 16    | 腾讯新闻账号                     | 默认分类            | kkyy2432      | ****** | 所有人可见  | news.qq.com       | 腾讯新闻账号            | (編編)         | 删除    |
| 城西            |                       | 15    | 快手账号                       | 默认分类            | 13588888888   | ****** | 所有人可见  | www.kualshou.com  | 快手电脑端账号           | (编辑)         | 删除    |
| 会硒鼓           |                       | 14    | 抖音账号                       | 赋认分类            | 13588888888   | ****** | 所有人可见  | www.douyin.com    | 电脑缺账号             | (编辑)         | 删除    |
| 什么度呀          |                       | 13    | 知乎账号                       | 赋认分类            | 13988888888   | ****** | 所有人可见  | 无                 | 手机端账号             | (编辑)         | 删除    |
| 我也不想这样        |                       | 12    | 天府通账号                      | 赋认分类            | 13688888888   | ****** | 所有人可见  | 无                 | 手机端账号             | (编辑)         | 删除    |
| 于众顺呼          |                       | 11    | 58同城账号                     | 默认分类            | 13588888888   | ****** | 所有人可见  | 无                 | 手机端账号             | 编辑           | 删除    |
|               |                       | 10    | 局援加油账号                     | 默认分类            | 13588888888   | *****  | 所有人可见  | 无                 | 手机端登陆             | 编辑           | 删除    |
| 于1012月        |                       | 9     | 代码仓库账号                     | 默认分类            | my2345        | ****** | 所有人可见  | gitee.com         | 代码仓库账号            | 编辑           | 删除    |
| 培训类           |                       | 8     | 迅雷登陆账号                     | 默认分类            | my1245        | ****** | 所有人可见  | www.xunlei.com    | 可网页登陆,与可以软件       | (编辑 )        | 删除    |
|               |                       | 7     | 微信登陆账号                     | 默认分类            | hekf888       | ****** | 所有人可见  | 无                 | <b>做信登陆账号,手机端</b> | (編編)         | (删除)  |
| 00            |                       | 6     | QQ软件账号                     | 默认分类            | 12345678      | ****** | 所有人可见  | 无                 | QQ软件账号            | (编編)         | 删除    |
| S.C.w         |                       | 5     | QQ邮箱账号                     | 默认分类            | 12345678      | ****** | 仅管理员可见 | mail.qq.com       | QQ邮箱登陆账号          | (編編)         | 删除    |
|               |                       | 4     | 百度云账号                      | 默认分类            | myky123       | ****** | 所有人可见  | yun.baidu.com     | 百度云盘账号            | (編編)         | 删除)   |
|               |                       | 3     | 51游戏账号                     | 默认分类            | my654         | *****  | 所有人可见  | www.51.com        | 玄兵骑兵              | (编辑)         | 删除    |
|               |                       | 清点击列制 | 表行, <b>复制</b> 列表行的相关信息,如果显 | " 跳转地址 "将自动打开网页 |               |        |        |                   | 共 27              | 条 上一页 1      | 2 下一页 |

点击【文件】》【退出系统】,即关闭此软件

## 2.5 【设置】菜单

## 2.5.1 登陆用户管理

| ⑤ 帅帅密码管理系统                            | Q 输入管闭名称                        | 童狗 新期            |                     |            |             |                   | <b>唐</b> 买               | 初始普理员(hkf) — 🗆 🗙 |
|---------------------------------------|---------------------------------|------------------|---------------------|------------|-------------|-------------------|--------------------------|------------------|
| ①文件 ② 设置 ⑦ 帮助                         | in derran                       |                  | 1990 Mark 1994 July | the scales |             | THE AD LOD & A    |                          | 499 Pa           |
| 登录用户管理                                | 1D 或伯呂称<br>20 士事彩目              | 原伯万 <b>央</b>     | 望祐城户                | ()()-38(1) | 经济状态        | Herestern.        | 育注信思                     |                  |
| 2、 数据库设置                              | 29 人元志与                         | 12075            | root                | ******     | STALL BR    | www.baidu.com     |                          |                  |
| 你不 ###22世##25719                      | 28 春风月光歌写                       | 1947             | aumin               |            | STALL TO BE |                   |                          |                  |
| 账号管理类                                 | 27 2224                         | 1901-9           | 333                 |            | STALL BR    | 4                 | 4                        |                  |
| 账号管理类                                 | 20 1123                         |                  | 22                  |            | STALL THE   |                   | 222<br>() 1999/14 - 9/19 |                  |
| 压到压到                                  |                                 | 単いた地             | aumm                |            | ATTAL A BUD |                   |                          |                  |
|                                       | 22 土香完幅尽亏                       | <b>家以力</b> 夾     | 322233223232        |            | RTA CON     | 元                 | 土壤深壤电脑频率专                |                  |
| 術好等                                   | 21 随音世界                         | 氯认为表<br>         | 32132232233         |            | 所有人可见       | chwow.cmz-gry.top | 30108X085                |                  |
| 厅睛轩                                   | 20 公交卡账号                        | 家族の対策            | 53353434343         |            | 所用人可见       | 元                 | 222785                   |                  |
| 顶替                                    | 19 工作的問題來与                      | 新认力类             | tty22332            |            | 所有人可见       | 元                 | 工作的問題物写                  |                  |
| 阿斯蒂芬                                  | 18 笔记本电脑账号                      | 款认分类             | administrator       |            | 所有人可见       | 尤<br>一            | 苹果MAC笔记本电脑账号             |                  |
| 基材相                                   | 1/ 办公室电脑登陆账号                    | 默认分类             | admín               | *****      | 所有人可见       | 尢                 | 办公室电脑登陆账号                |                  |
| 1007TE                                | 16 腾讯新闻账号                       | 默认分类             | kkyy2432            | *****      | 所有人可见       | news.qq.com       | 腾讯新闻账号                   |                  |
| H22004                                | 15 快手账号                         | 默认分类             | 13588888888         | ******     | 前有人可见       | www.kualshou.com  | 快手电脑端账号                  |                  |
| 会函数                                   | 14 抖音账号                         | 赋认分类             | 13588888888         | ******     | 所有人可见       | www.douyin.com    | 电脑端账号                    |                  |
| 什么度呀                                  | 13 如乎账号                         | 默认分类             | 13988888888         | *****      | 所有人可见       | 无                 | 手机满账号                    |                  |
| 我也不想这样                                | 12 天府通账号                        | 默认分类             | 13688888888         | ******     | 所有人可见       | 无                 | 手机端账号                    | (编辑)(删除)         |
| 手朵顺呀                                  | 11 58同城账号                       | 默认分类             | 13588888888         | ******     | 所有人可见       | 无                 | 手机端账号                    | (编辑)(删除)         |
| 手机端                                   | 10 易捷加油账号                       | 默认分类             | 13588888888         | ******     | 所有人可见       | 无                 | 手机满登陆                    | (编辑)(删除)         |
| a const                               | 9 代码仓库账号                        | 默认分类             | my2345              | ******     | 所有人可见       | gitee.com         | 代码仓库账号                   | (编辑)(删除)         |
| 培训英                                   | 8 迅雷登陆账号                        | 默认分类             | my1245              | *****      | 所有人可见       | www.xunlei.com    | 可网页登陆,与可以软件              | 编辑 删除            |
|                                       | 7 微信登陆账号                        | 默认分类             | hekf888             | ******     | 所有人可见       | 无                 | 做信登陆账号,手机跳               | (編編)(删除)         |
| 0                                     | 6 QQ软件账号                        | 默认分类             | 12345678            | 111111     | 所有人可见       | 无                 | QQ软件账号                   | 编編 删除            |
| A A A A A A A A A A A A A A A A A A A | 5 QQ邮箱账号                        | 默认分类             | 12345678            | ******     | 仅管理员可见      | mall.qq.com       | QQ邮箱登陆账号                 | (編編) (删除)        |
|                                       | 4 百度云账号                         | 默认分类             | myky123             | ******     | 所有人可见       | yun.baidu.com     | 百度云盘账号                   | 编编 删除            |
|                                       | 3 51游戏账号                        | 默认分类             | my654               | *****      | 所有人可见       | www.51.com        | 玄兵骑兵                     | 编辑 删除            |
|                                       | <del>调点击列表行,复制列表行的相关信息,如果</del> | 喝。 路转地址 "将自动打开网页 |                     |            |             |                   | 共 27 音                   | ★ 上一页 1 2 下一页    |

1、点击【设置】》【登陆用户管理】,打开用户管理界面(只有管理员才可以执行此操作);

帅帅密码管理系统 版本号: 2.0.0

| 人员如 | BA D  | 联系电话 | <b>查询</b> | 添加   |          |
|-----|-------|------|-----------|------|----------|
| ID  | 人员姓名  | 登陆账号 | 人员类型      | 联系电话 | 操作       |
| 2   | 初始管理员 | hkf  | 管理员       | 无    | (编辑)(删除) |

- 2、在此页面,可以【查询】、【添加】、【删除】对应账号;
- 3、点击【添加】,打开新增界面

| *人员姓名   |      |     |  |
|---------|------|-----|--|
| *登陆账号   |      |     |  |
| *登陆密码   |      |     |  |
| 联系电话    |      |     |  |
| *人员类型 🔘 | 普通用户 | 管理员 |  |

4、点击【删除】,可以删除对应用户,删除时,会有确认删除对话框;

| 2 提示 | <b>N</b>          | $\times$ |
|------|-------------------|----------|
| 8    | 此操作将永久删除该数据,是否继续? |          |
|      | 取消                | 确定       |

5、编辑用户:双击列表中对应用户信息,即可以编辑;

6、管理员权限最大,非管理员,一般只有查看所有人可见的数据

### 2.5.2 数据库设置

1、点点【设置】》【数据库设置】,打开数据库设置界面,在登陆界面的【设置】即为当前【数 据库设置】

| ☑ 帅帅密码管理系统 □ 文件 ⑧设置 ⑦ 帮助 |        | 密码名称             | <b>查购 新</b> 圳 |               |        |        |                   | 廢 哭 🔮        | 初始管理员(hkf) | - 🗆 × |
|--------------------------|--------|------------------|---------------|---------------|--------|--------|-------------------|--------------|------------|-------|
| 登录用户管理                   | ID     | 歲阳呂称             | 歲码分类          | 白渍油登          | 账户案码   | 显示状态   | 跳转地址              | 备注信息         | 操作         |       |
|                          | 29     | 大亮账号             | 们好夺           | root          | *****  | 所有人可见  | www.bafdu.com     |              | 编辑         | 删除    |
| 修改登陆密码                   | 28     | 春风月亮账号           | 们好夺           | admín         | ****** | 所有人可见  |                   |              | 编辑         | 删除    |
|                          | 27     | 2224             | 你好夺           | 333           | ****** | 所有人可见  | 4                 | 4            | 编辑         | 删除    |
| 账号官进税                    | 26     | 1123             | 压到压到          | 22            | ****** | 所有人可见  | 11                | 222          | (编辑)       | 删除    |
| 账号管理类                    | 25     | 账号大大             | 默认分类          | admin         | ****** | 所有人可见  | www.baidu.com     | 公用账统一账号      | (编辑)       | 删除    |
| 压到压到                     | 22     | 王書荣耀账号           | 默认分类          | 322233223232  | ****** | 所有人可见  | 无                 | 王者荣耀电脑端账号    | (编辑)       | 删除    |
| 你好寺                      | 21     | 魔兽世界             | 默认分类          | 32132232233   | ****** | 所有人可见  | cnwow.cmz-gfy.top | 我的游戏账号       | (编辑)       | 删除    |
| 厅睛轩                      | 20     | 公交卡账号            | 默认分类          | 53353434343   | ****** | 所有人可见  | 无                 | 公交卡账号        | (编辑)       | 删除    |
| 而執                       | 19     | 工作微信账号           | 默认分类          | tty22332      | ****** | 所有人可见  | 无                 | 工作微信账号       | (编辑)       | 删除    |
| INTRODUCTO               | 18     | 笔记本电脑账号          | 默认分类          | administrator | *****  | 所有人可见  | 无                 | 苹果MAC笔记本电脑账号 | (编辑)       | 删除    |
| PSR 1755                 | 17     | 办公室电脑登陆账号        | 默认分类          | admin         | *****  | 所有人可见  | 无                 | 办公室电脑登陆账号    | (编辑)       | 删除    |
| 基材相                      | 16     | 腾讯新闻账号           | 默认分类          | kkyy2432      | *****  | 所有人可见  | news.qq.com       | 腾讯新闻账号       | (編編)       | 删除    |
| 城西                       | 15     | 快手账号             | 默认分类          | 13588888888   | *****  | 所有人可见  | www.kualshou.com  | 快手电脑端账号      | 编辑         | 删除    |
| 会函数                      | 14     | 抖音账号             | 赋认分类          | 13588888888   | ****** | 所有人可见  | www.douyin.com    | 电脑缺账号        | 编辑         | 删除    |
| 什么度呀                     | 13     | 知乎账号             | 默认分类          | 13988888888   | ****** | 所有人可见  | 无                 | 手机端账号        | 编辑         | 删除    |
| 我也不想这样                   | 12     | 天府通账号            | 默认分类          | 13688888888   | ****** | 所有人可见  | 无                 | 手机端账号        | 编辑         | 删除    |
| 于众顺呼                     | 11     | 58同城账号           | 默认分类          | 13588888888   | ****** | 所有人可见  | 无                 | 手机端账号        | 编辑         | 删除    |
|                          | 10     | 思捷加油账号           | 默认分类          | 13588888888   | ****** | 所有人可见  | 无                 | 手机端登陆        | 编辑         | 删除    |
| 于机器                      | 9      | 代码仓库账号           | 默认分类          | my2345        | ****** | 所有人可见  | gitee.com         | 代码仓库账号       | (编辑)       | 删除    |
| 培训类                      | 8      | 迅雷登陆账号           | 默认分类          | my1245        | ****** | 所有人可见  | www.xunlei.com    | 可网页登陆,与可以软件… | (编辑)       | 删除    |
|                          | 7      | 做信登陆账号           | 默认分类          | hekf888       | ****** | 所有人可见  | 无                 | 微信登陆账号,手机跳   | (編編)       | 删除    |
| 0                        | 6      | QQ软件账号           | 默认分类          | 12345678      | ****** | 所有人可见  | 无                 | QQ软件账号       | (编編)       | 删除    |
| L.C.                     | 5      | QQ邮箱账号           | 默认分类          | 12345678      | *****  | 仅管理员可见 | mail.qq.com       | QQ邮输登陆账号     | (编編)       | 删除    |
|                          | 4      | 百度云账号            | 默认分类          | myky123       | *****  | 所有人可见  | yun.baidu.com     | 百度云盘账号       | 编辑         | 删除    |
|                          | 3      | 51游戏账号           | 默认分类          | my654         | *****  | 所有人可见  | www.51.com        | 玄兵骑兵         | (编辑)       | 删除    |
|                          | 满点击列表行 | ,复制列表行的相关信息,如果是" | 跳時地址 "将自动打开网页 |               |        |        |                   | 共 27 务       | 上一页 1      | 2 下一页 |

2、数据库设置,主要用于配置将数据存储于何处,默认情况下为 SQLITE 中,用户也可以配置为 MYSQL,此时数据存储在 MYSQL 中;

3、如果为 SQLITE 情况下,数据文件在软件安装路径下的 asset/recode.db3 中;

SQLITE 配置如下, 【测试】用于测试与数据库的连通性, 正常情况会提示: 连接成功

|         | 数据库    | <b>『</b> 设置 |  |
|---------|--------|-------------|--|
| * 数据库类型 | SQLITE | O MYSQL     |  |
|         | 保存     | 测试          |  |

4、MYSQL 配置如下: 【测试】用于测试与数据库的连通性,正常情况会提示: 连接成功

| * 数据库类型 | O SQLITE O MYSQL |   |
|---------|------------------|---|
| *数据库IP  | 192.168.1.100    | 8 |
| *数据库端口  | 3307             |   |
| *数据库库名  | aippw            |   |
| *数据库账号  | root             |   |
| *数据库密码  | (                | Ø |

地址:为MSYQL数据库IP

5、点击保存后,会提示:保存成功,软件将关闭,请重新打开软件登陆

| 1朱1子凡44 | J      |           |    |
|---------|--------|-----------|----|
| 保存成功,   | 软件将关闭, | 请重新打开软件登陆 |    |
|         |        |           | OK |

## 2.5.3 修改登陆密码

| ◎ 帅帅密码管理系统                   | 0 #  | 认意调名称            | 2 k) (# 11       |                 |               |         |                   | 商 买             | 初始管理员(hkf) | - 🗆 ×    |
|------------------------------|------|------------------|------------------|-----------------|---------------|---------|-------------------|-----------------|------------|----------|
| 2 文件 ⑧设置 ⑦帮助                 | ID   | ****             | <b>中田公米</b>      | 206.2± 544 (**) | 0K (* 14K 22) |         | DBrdd-Hel-M       | 40.1+15.14      | 120-       |          |
| 登录用户管理                       | 20   | + 加定用            | 2017×            | szaszaszar      | 30,7~3628-3   | SEAMARS | menoreal          | THE LET LET AND | 1981F      | (Heller) |
| 901日月年1日1日<br>4年307年1月1日の時7月 | 28   | 嘉风日亭彩岩           | 你好尊              | admin           | ******        | 所有人可见   | in the second     |                 | 编编         |          |
| (AT                          | 27   | 2224             | の好尊              | 333             | ******        | 所有人可以   | 4                 | 4               | (编編)       |          |
| 账号管理类                        | 26   | 1123             | 田創田創             | 22              | ******        | 所有人可见   | 11                | 222             | (編編)       |          |
| 账号管理类                        | 25   | 账号大大             | 默认分类             | admin           | ******        | 所有人可见   | www.baidu.com     | 公用账稿—账号         | (編編)       | 删除       |
| 压到压到                         | 22   | 王者荣耀账号           | 默认分类             | 322233223232    | ******        | 所有人可见   | 无                 | 王者荣耀电脑端账号       | (编编)       | (删除)     |
| 你成子寺                         | 21   | 魔兽世界             | 默认分类             | 32132232233     | ******        | 所有人可见   | cnwow.cmz-gfy.top | 我的游戏账号          | (编编)       | (删除)     |
|                              | 20   | 公交卡账号            | 默认分类             | 53353434343     | ******        | 所有人可见   | 无                 | 公交卡账号           | (編編)       | (删除)     |
|                              | 19   | 工作做信账号           | 默认分类             | tty22332        | *****         | 所有人可见   | 无                 | 工作做信账号          | (編編)       | (删除)     |
| 加發                           | 18   | 笔记本电脑账号          | 赋认分类             | administrator   | *****         | 所有人可见   | 无                 | 苹果MAC笔记本电脑账号    | (编辑)       | (删除)     |
| 阿斯蒂芬                         | 17   | 办公室电脑登陆账号        | 赋认分类             | admin           | ******        | 所有人可见   | 无                 | 办公室电脑登陆账号       | (编辑)       | (删除)     |
| 基材相                          | 16   | 腾讯新闻账号           | 默认分类             | kkyy2432        | ******        | 所有人可见   | news.qq.com       | 腾讯新闻账号          | 编辑         | 删除       |
| 城西                           | 15   | 快手账号             | 默认分类             | 13588888888     | *****         | 所有人可见   | www.kuaishou.com  | 快手电脑端账号         | (编辑)       | 删除       |
| 会硒鼓                          | 14   | 抖音账号             | 默认分类             | 13588888888     | ******        | 所有人可见   | www.douyin.com    | 电脑端账号           | (编辑)       | 删除       |
| 什么度呀                         | 13   | 知乎账号             | 默认分类             | 13988888888     | ******        | 所有人可见   | 无                 | 手机端账号           | 编辑         | 删除       |
| 我也不想这样                       | 12   | 天府通账号            | 默认分类             | 13688888888     | ******        | 所有人可见   | 无                 | 手机端账号           | (编編)       | 删除       |
| IE O IENI                    | 11   | 58同城账号           | 默认分类             | 13588888888     | ******        | 所有人可见   | 无                 | 手机端账号           | (编辑)       | 删除       |
|                              | 10   | 易趣加油账号           | 默认分类             | 13588888888     | ******        | 所有人可见   | 无                 | 手机满登陆           | (编編)       | 删除       |
| 手机调                          | 9    | 代码仓库账号           | 默认分类             | my2345          | ******        | 所有人可见   | gitee.com         | 代码仓库账号          | (編編)       | 删除       |
| 培训类                          | 8    | 迅雷登陆账号           | 默认分类             | my1245          | *****         | 所有人可见   | www.xunlei.com    | 可网页登陆, 与可以软件    | . (編編)     | 删除       |
|                              | 7    | 做信登陆账号           | 默认分类             | hekf888         | *****         | 所有人可见   | 无                 | 做信登陆账号,手机端      | (編輯)       | 删除       |
| 00                           | 6    | QQ软件账号           | 默认分类             | 12345678        | *****         | 所有人可见   | 无                 | QQ软件账号          | (编辑)       | 删除       |
| L.C.                         | 5    | QQ邮箱账号           | 赋认分类             | 12345678        | ******        | 仅管理员可见  | mail.qq.com       | QQ邮箱登陆账号        | (编辑)       | 删除       |
|                              | 4    | 百度云账号            | 默认分类             | myky123         | ******        | 所有人可见   | yun.baidu.com     | 百度云盘账号          | 编辑         | 删除       |
|                              | 3    | 51游戏账号           | 默认分类             | my654           | *****         | 所有人可见   | www.51.com        | 玄兵骑兵            | 编辑         | 删除       |
|                              | 清点击列 | 表行,复制列表行的相关信息,如果 | 是" 即转地址 "将自动打开网页 |                 |               |         |                   | 共 27 9          | & 上一页 1    | 2 下一页    |

1、点点【设置】》【修改登陆密码】,打开修改密码界面;

| * 旧密码  |  |
|--------|--|
| * 新密码  |  |
| *确认密码  |  |
| * 确认密码 |  |

2、修改密码,即修改当前登陆账号的密码;

## 2.6 【帮助】菜单

| <b>S</b> ##         | 密码管理系统  | Q #  | 认密码名称                   | 查购新增                     |               |        |        |                   | 唐 买 🔮        | 初始管理员(hkf) — | □×       |
|---------------------|---------|------|-------------------------|--------------------------|---------------|--------|--------|-------------------|--------------|--------------|----------|
| ② 文件 〔              | ③设置 ⑦帮助 |      |                         |                          |               |        |        |                   |              |              |          |
|                     | 用户使用手册  | ID   | 密码名称                    | 密码分类                     | 登陆账户          | 账户密码   | 显示状态   | 跳转地址              | 备注信息         | 爆作           |          |
| O,                  | 土 关于我们  | 29   | 大亮账号                    | 你好夺                      | root          | ****** | 所有人可见  | www.baidu.com     |              | 编辑) 删        | 除        |
| 你不知道的               |         | 28   | 春风月亮账号                  | 你好夸                      | admin         | ****** | 所有人可见  |                   |              | 编辑 删         | 除        |
| SU DARTEN           |         | 27   | 2224                    | 你好夺                      | 333           | ****** | 所有人可见  | 4                 | 4            | 编辑) 删        | 除        |
| 水与宫理关               | e l     | 26   | 1123                    | 压到压到                     | 22            | ****** | 所有人可见  | 11                | 222          | (编辑) 🗎       | 除        |
| 账号管理类               | *       | 25   | 账号大大                    | 默认分类                     | admîn         | ****** | 所有人可见  | www.baidu.com     | 公用账统—账号      | (编辑)(删       | <b>除</b> |
| 压到压到                |         | 22   | 王者荣耀账号                  | 默认分类                     | 322233223232  | *****  | 所有人可见  | 无                 | 王者荣耀电脑诚账号    | (編編)(删       | 除        |
| 你好夺                 |         | 21   | 應兽世界                    | 默认分类                     | 32132232233   | ARRES  | 所有人可见  | cnwow.cmz-gfy.top | 我的游戏账号       | (编辑) (删      | 除        |
| 厅睛玕                 | $l_{i}$ | 20   | 公交卡账号                   | 默认分类                     | 53353434343   | *****  | 所有人可见  | 无                 | 公交卡账号        | 编辑 囲         | 除        |
| 顶替                  |         | 19   | 工作微信账号                  | 默认分类                     | tty22332      | *****  | 所有人可见  | 无                 | 工作做信账号       | (編編)(删       | 除        |
| 6月1日(1日)            |         | 18   | 笔记本电脑账号                 | 默认分类                     | administrator | *****  | 所有人可见  | 无                 | 苹果MAC笔记本电脑账号 | 编辑 册         | 除        |
| PO991 VIVOD         |         | 17   | 办公室电脑登陆账号               | 默认分类                     | admin         | ****** | 所有人可见  | 无                 | 办公室电脑登陆账号    | 编辑 册         | 除        |
| 基材相                 |         | 16   | 腾讯新闻账号                  | 默认分类                     | kkyy2432      | *****  | 所有人可见  | news.qq.com       | 腾讯新闻账号       | 编辑 册         | 除        |
| 城西                  |         | 15   | 快手账号                    | 默认分类                     | 13588888888   | *****  | 所有人可见  | www.kuaishou.com  | 快手电脑端账号      | 编辑 册         | 除        |
| 会硒鼓                 |         | 14   | 抖音账号                    | 默认分类                     | 13588888888   | *****  | 所有人可见  | www.douyin.com    | 电脑端账号        | 编辑 删         | 除        |
| 什么度呀                |         | 13   | 知乎账号                    | 默认分类                     | 13988888888   | ****** | 所有人可见  | 无                 | 手机端账号        | (编辑) 🗒       | 除        |
| 我也不想这               | 34¥     | 12   | 天府通账号                   | 默认分类                     | 13688888888   | *****  | 所有人可见  | 无                 | 手机端账号        | (编編) 🗒       | 除        |
| 進み順時                |         | 11   | 58同城账号                  | 默认分类                     | 13588888888   | *****  | 所有人可见  | 无                 | 手机端账号        | (編編)(删       | 除        |
|                     |         | 10   | 易援加油账号                  | 默认分类                     | 13588888888   | *****  | 所有人可见  | 无                 | 手机满登陆        | (編編)(删       | 除        |
| -9-010 <del>0</del> |         | 9    | 代码仓库账号                  | 默认分类                     | my2345        | *****  | 所有人可见  | gitee.com         | 代码仓库账号       | (編編)(删       | 除        |
| 培训类                 |         | 8    | 迅雷登陆账号                  | 默认分类                     | my1245        | *****  | 所有人可见  | www.xunlei.com    | 可网页登陆,与可以软件… | (編編)(删       | 除        |
|                     |         | 7    | 做信登陆账号                  | 默认分类                     | hekf888       | *****  | 所有人可见  | 无                 | 做信登陆账号, 手机端  | (編編)(删       | 除        |
|                     | ~       | 6    | QQ软件账号                  | 赋认分类                     | 12345678      | *****  | 所有人可见  | 无                 | QQ软件账号       | 编辑)册         | 除        |
| 16                  | 2.      | 5    | QQ邮箱账号                  | 赋认分类                     | 12345678      | *****  | 仅管理员可见 | mail.qq.com       | QQ邮箱登陆账号     | 编辑 囲         | 除        |
|                     |         | 4    | 百度云账号                   | 赋认分类                     | myky123       | ****** | 所有人可见  | yun.baidu.com     | 百度云盘账号       | 编辑 删         | 除        |
|                     |         | 3    | 51游戏账号                  | 默认分类                     | my654         | *****  | 所有人可见  | www.51.com        | 玄兵騎兵         | 编辑)册         | <b>除</b> |
| -                   | 2       | 遺点击列 | <b>表行,复制列表行的相关信息,如果</b> | <b>果是" 跳转地址 "将自动打开网页</b> |               |        |        |                   | 共 27 条       | 上一页 1 2      | 下一页      |

帮助菜单,可以查看《使用手册》、关于我们

| 🌄 用户使用手册        |                                 |    |   | 89 <del>.—</del> 38 | 1.1        | ×   |
|-----------------|---------------------------------|----|---|---------------------|------------|-----|
| 📄 a 🛧 🖌 🚺 of 34 | <b>Q 🛛 Q</b> Automatic Zoom 🛛 🗘 | ×  | 6 | e :                 | <b>t</b> 🛛 | 1 : |
|                 | 帅帅密码管理系统 版本号: 2.0.0             |    |   | _                   |            | Û   |
|                 |                                 |    |   |                     |            |     |
| Vrt             | 帅密码管理系                          | 系统 |   |                     |            |     |
|                 | 用户操作手册                          | ₽  |   |                     |            |     |
|                 | 版本号: 2.0.0                      |    |   |                     |            |     |
|                 |                                 |    |   |                     |            |     |

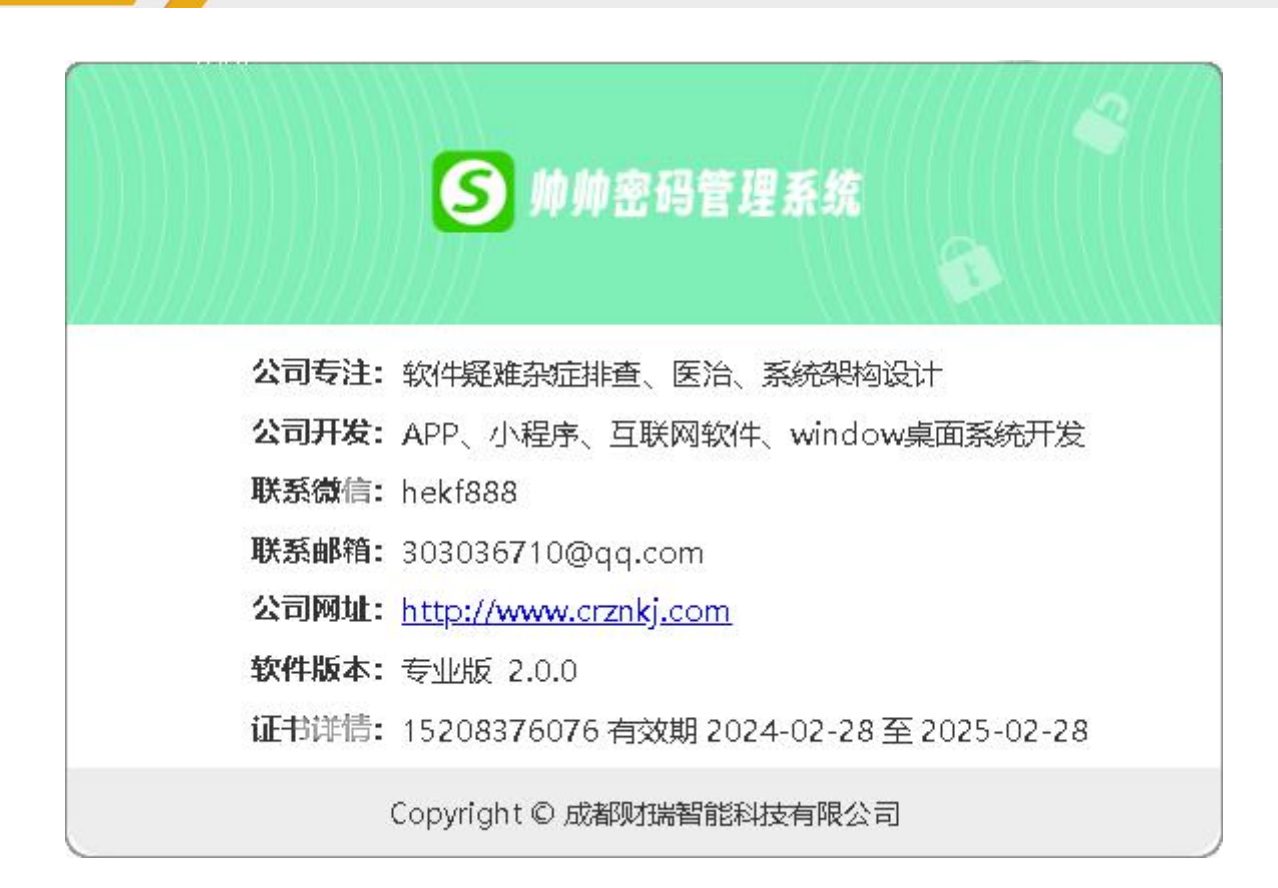

## 3. MYSQL 数据库的安装

### 3.1 说明

1、本系统,数据存储可以存储在 MYSQL 数据库中,详见【2.5.2 数据库设置】说明栏

2、当前 MYSQL 数据库的安装说明只针对 windows 系统,如用户需要在 Linux/Uinux 环境按装,请自己百度相关文档。

## 3.2 安装详情

1、百度下载地址: https://pan.baidu.com/s/1HAWuiIrJOPJ\_UKUZxJWgiA?pwd=5myk

提取码: 5myk

2、官网下载地址: https://dev.mysql.com/downloads/windows/installer/8.0.html

#### MySQL Community Downloads

#### < MySQL Installer

| eneral Availability (GA) Releases           | Archives | 4) |        |                             |                         |
|---------------------------------------------|----------|----|--------|-----------------------------|-------------------------|
| lySQL Installer 5.7.43                      |          |    |        |                             |                         |
| elect Version:                              |          |    |        |                             |                         |
| .7.43                                       |          | •  |        |                             |                         |
| 7.43                                        |          |    |        |                             |                         |
| ticrosoft Windows                           |          | •  |        |                             |                         |
|                                             |          |    |        |                             |                         |
| Vindows (x86, 32-bit), MSI Installer        |          |    | 5.7.43 | 2.4M                        | Download                |
| mysql-installer-web-community 5:7:43:0:msi) | _        | -  |        | MD5: 31606ab37bf5d78efe8bb5 | sf7d132d3df   Signature |
| Vindows (x86, 32-bit), MSI Installer        |          |    | 5.7.43 | 431.1M                      | Download                |
| mysql-installer-community-5.7.43.0.msi)     |          |    |        | MD5: 3a2edf5da4f1865414cf7f | e08b£93s4d   Signature  |
|                                             |          |    |        |                             |                         |
|                                             |          |    |        |                             |                         |

### O MySQL Community Downloads

#### Login Now or Sign Up for a free account.

An Oracle Web Account provides you with the following advantages:

- Fast access to MySQL software downloads
- Download technical White Papers and Presentations
- Post messages in the MySQL Discussion Forums
- Report and track bugs in the MySQL bug system

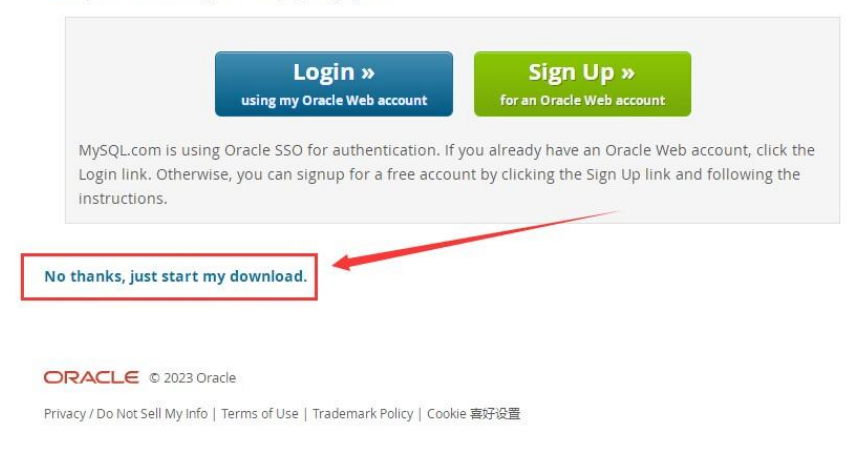

3、下载文件为: mysql-installer-community-5.7.43.0.msi, 双击运行

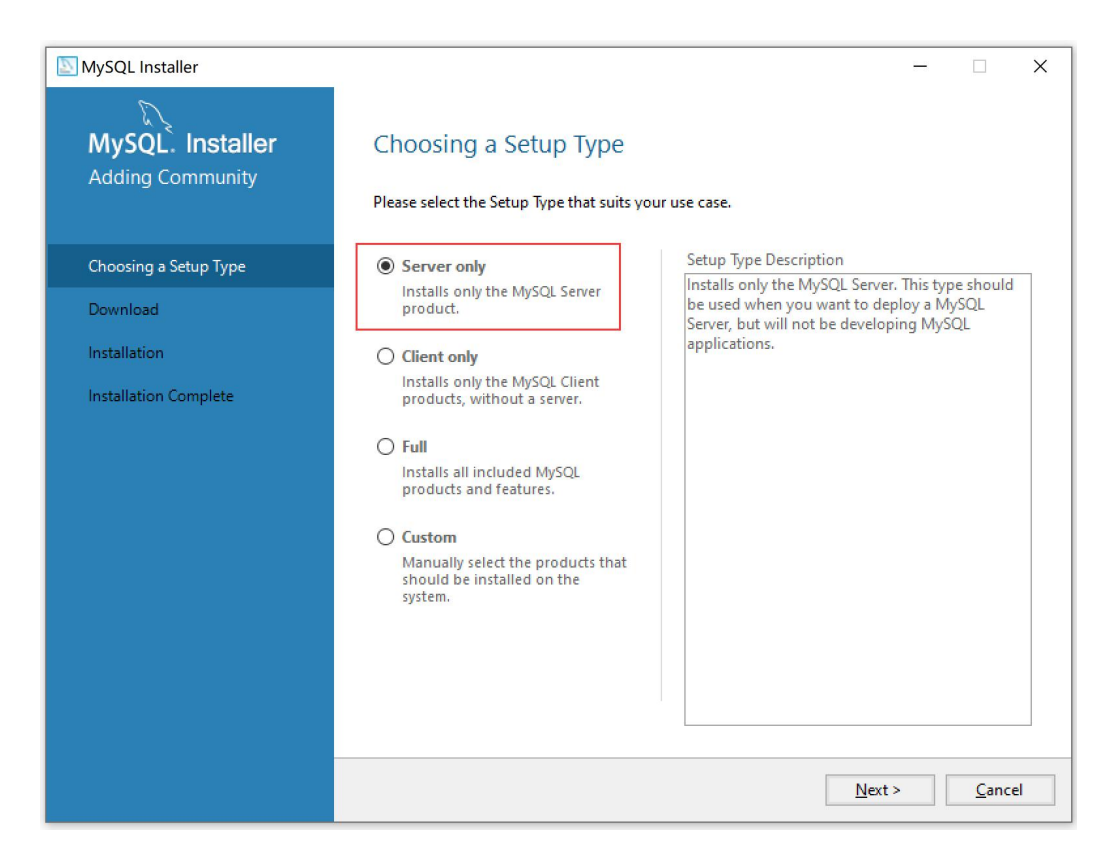

(1) 选择 Server only, 然后点击 Next

| MySQL Installer                                |                                                     |             |                             | -        | ×              |
|------------------------------------------------|-----------------------------------------------------|-------------|-----------------------------|----------|----------------|
| MySQL. Installer<br>Adding Community           | Installation The following products will be install | led.        |                             |          |                |
| Choosing a Setup Type                          | Product                                             | Arch        | Status<br>Ready to Install  | Progress | Note:          |
| Installation                                   | injoge server s.r. 45                               | 7.04        | ready to matum              |          |                |
| Product Configuration<br>Installation Complete |                                                     |             |                             |          |                |
|                                                | <                                                   |             |                             |          | >              |
|                                                | Click [Execute] to install the followin             | g packages. |                             |          |                |
|                                                |                                                     |             | < <u>B</u> ack E <u>x</u> e | cute     | <u>C</u> ancel |

(2) 点击 Execute

| SQL Installer                                  |                                                          |             |                    | _        |      |
|------------------------------------------------|----------------------------------------------------------|-------------|--------------------|----------|------|
| MySQL. Installer<br>Adding Community           | Installation<br>The following products will be installer | d.          |                    |          |      |
| Choosing a Setup Type                          | Product           Ø         MySQL Server 5.7.43          | Arch<br>X64 | Status<br>Complete | Progress | Note |
| Product Configuration<br>Installation Complete |                                                          |             |                    |          |      |
|                                                | <<br>Show Details >                                      |             |                    |          | >    |

#### (3) 点击 Next

| MySQL Installer                      |                                                             | - □ >                                              | × |
|--------------------------------------|-------------------------------------------------------------|----------------------------------------------------|---|
| MySQL. Installer<br>Adding Community | Product Configuration We'll now walk through a configuratio | n wizard for each of the following products.       |   |
| Choosing a Setup Type                | You can cancel at any point if you wish<br>products.        | n to leave this wizard without configuring all the |   |
| Installation                         | Product                                                     | Status                                             |   |
| Product Configuration                | MySQL Server 5.7.43                                         | Ready to configure                                 |   |
| Installation Complete                | ¢                                                           |                                                    |   |
|                                      |                                                             | <u>N</u> ext > <u>C</u> ancel                      |   |

### (4) 点击 Next

| NySQL Installer                         | - 🗆 X                                                                                                    |  |  |  |  |
|-----------------------------------------|----------------------------------------------------------------------------------------------------|--|--|--|--|
| MySQL. Installer<br>MySQL Server 5.7.43 | Type and Networking<br>Server Configuration Type<br>Choose the correct server configuration type for this MySQL Server installation. This setting will<br>define how much system resources are assigned to the MySQL Server installation. |  |  |  |  |
| Type and Networking                     | Config Type: Server Computer ~                                                                                                    |  |  |  |  |
| Accounts and Roles                      | Connectivity                                                                                                    |  |  |  |  |
| Windows Service                         | Use the following controls to select how you would like to connect to this server.                                                                                                    |  |  |  |  |
| Server File Permissions                 | ✓ Open Windows Firewall port for network access                                                                                                    |  |  |  |  |
| Apply Configuration                     | Named Pipe Pipe Name: MYSQL                                                                                                    |  |  |  |  |
|                                         | Shared Memory Memory Name: MYSQL                                                                                                    |  |  |  |  |
|                                         | Advanced Configuration                                                                                                    |  |  |  |  |
|                                         | Select the check box below to get additional configuration pages where you can set advanced                                                                                                    |  |  |  |  |
|                                         | Show Advanced and Logging Options                                                                                                    |  |  |  |  |
|                                         |                                                                                                    |  |  |  |  |
|                                         |                                                                                                    |  |  |  |  |
|                                         |                                                                                                    |  |  |  |  |
|                                         |                                                                                                    |  |  |  |  |
|                                         | Next > Cancel                                                                                                    |  |  |  |  |

## (5) Config Type 选 Server Computer

| MySQL Installer                            | - 🗆 X                                                                                                    |
|--------------------------------------------|----------------------------------------------------------------------------------------------------|
| MySQL. Installer<br>MySQL Server 5.7.43    | Accounts and Roles<br>Root Account Password<br>Enter the password for the root account. Please remember to store this password in a secure<br>place.  |
| Type and Networking                        | MySQL Root Password                                                                                                    |
| Accounts and Roles                         | Repeat Password:                                                                                                    |
| Windows Service<br>Server File Permissions |                                                                                                    |
| Apply Configuration                        | MySQL User Accounts<br>Create MySQL user accounts for your users and applications. Assign a role to the user that<br>consists of a set of privileges. |
|                                            | MySQL User Name Host User Role<br>Edit User<br>Delete                                                                                                 |
|                                            | < <u>B</u> ack <u>N</u> ext > <u>C</u> ancel                                                                                                    |

(6) MySQL Root Password 和 Repeat Pasword, 输入 crzn123CRZN!, 这个就 MYSQL 数据 root 账

号的密码,也你可以换成你自己想要的密码,但一定要记住此密码,在【2.5.2数据库设置】中,你会使用到此密码;然后点击 Next

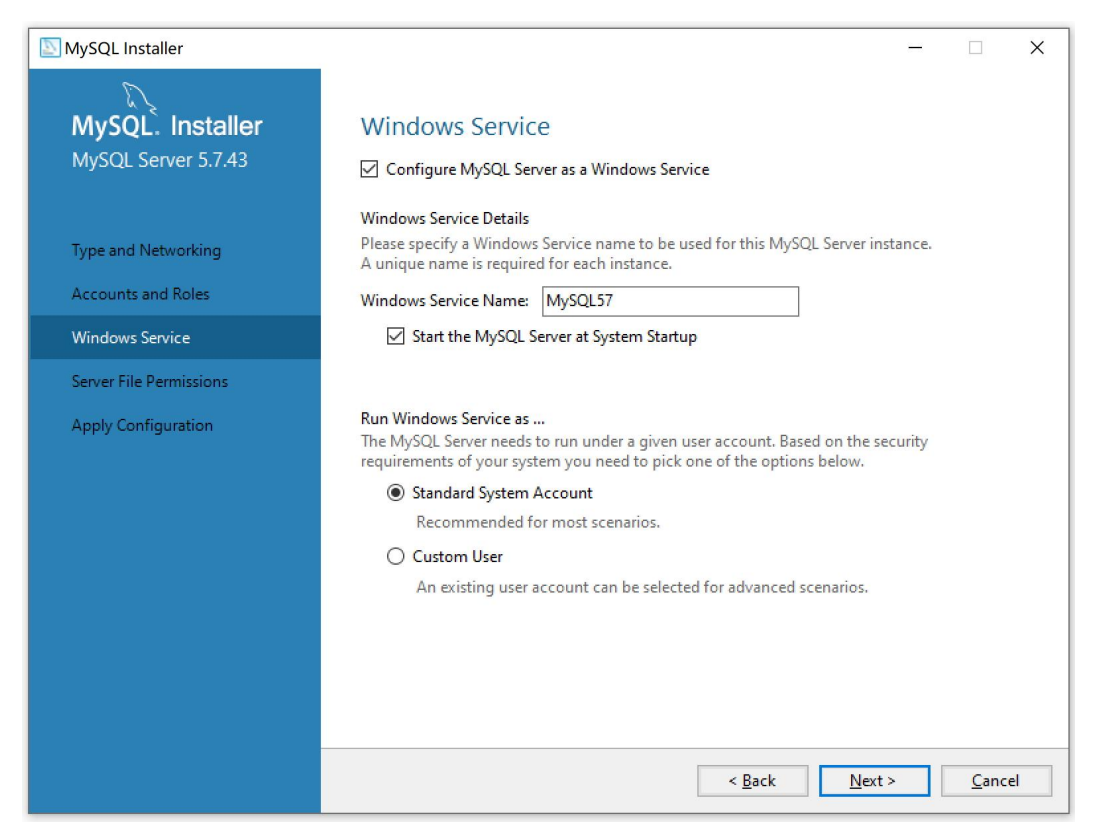

#### (7) 点击 Next

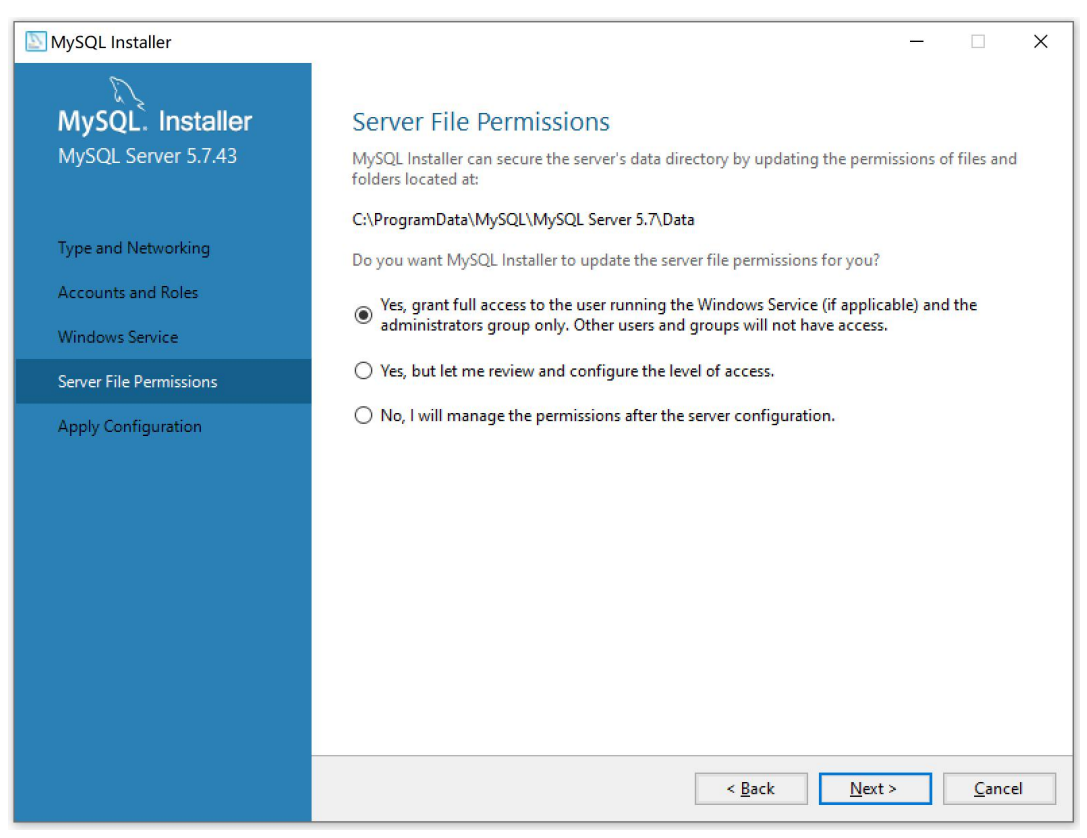

#### (8) 点击 Next

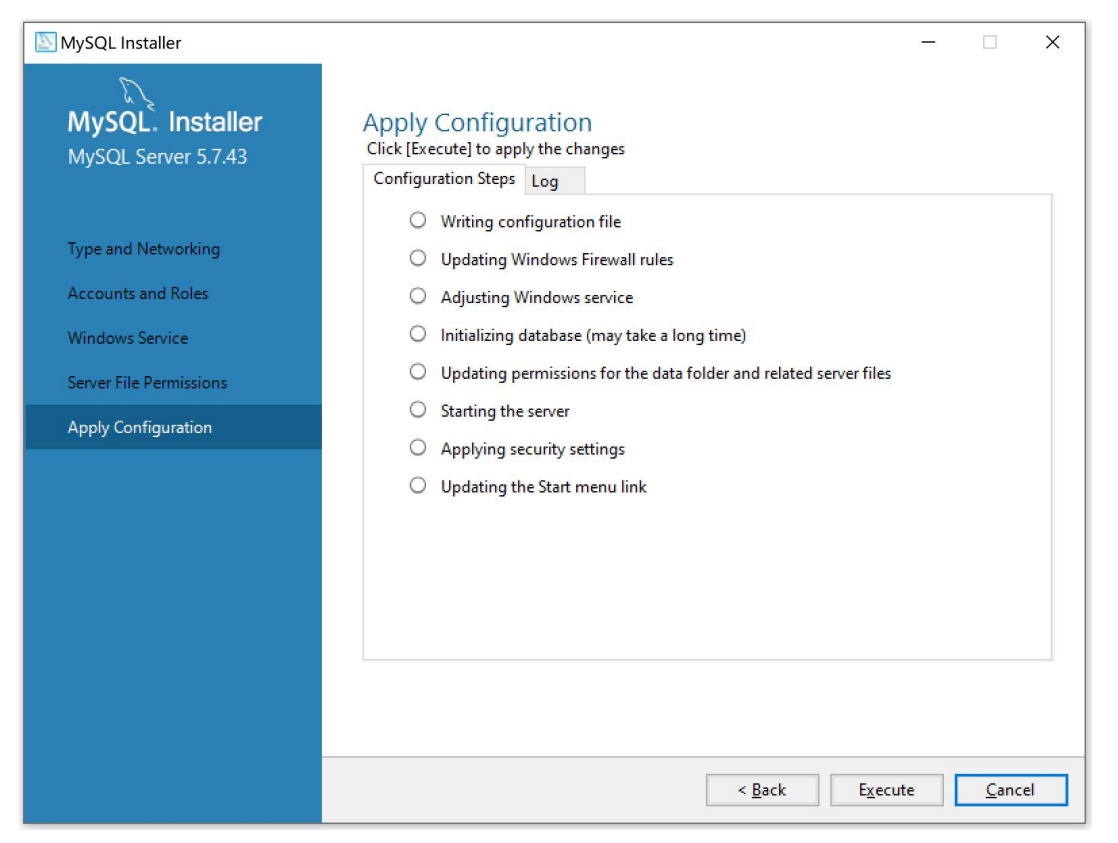

(9) 点击 Execute

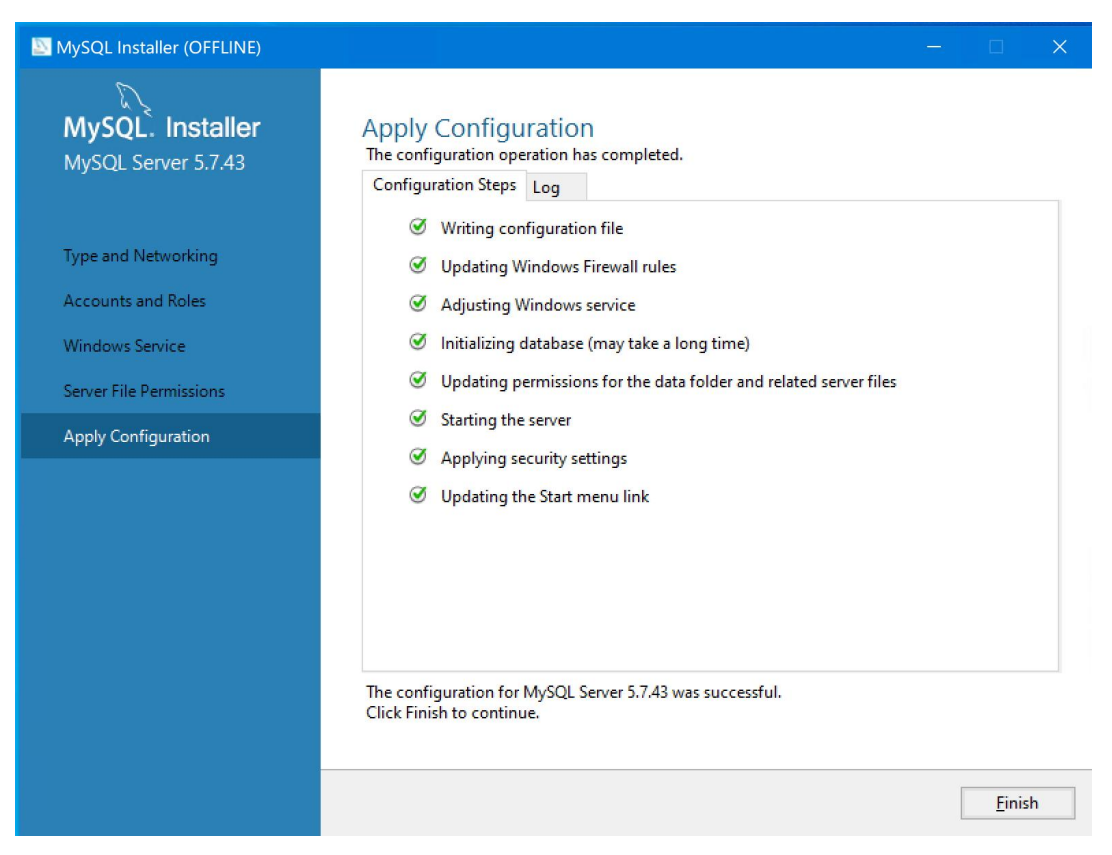

(10) 点击 Finish, 就安装好了, 当前安装成功

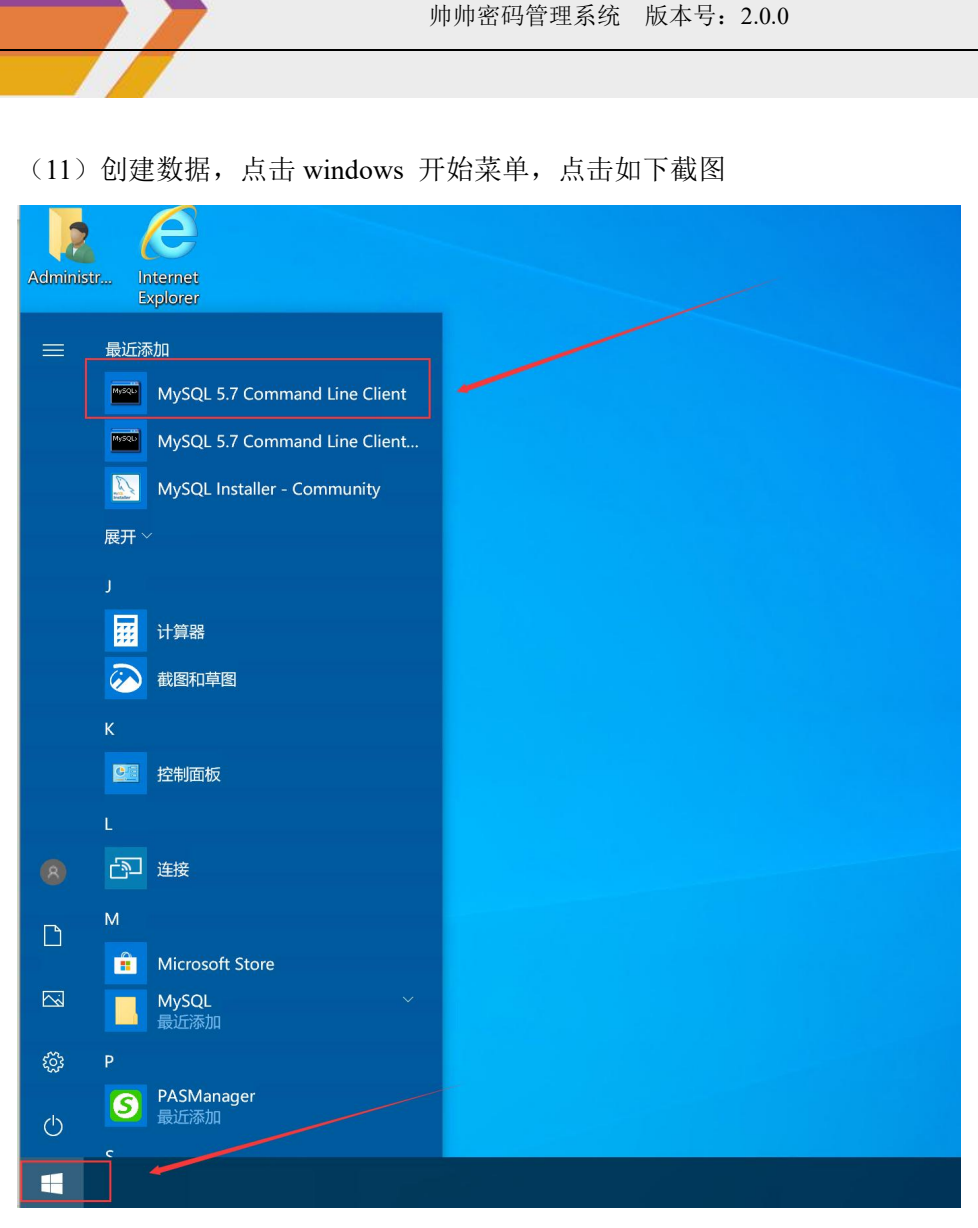

#### (12) 输入密码为 crzn123CRZN!

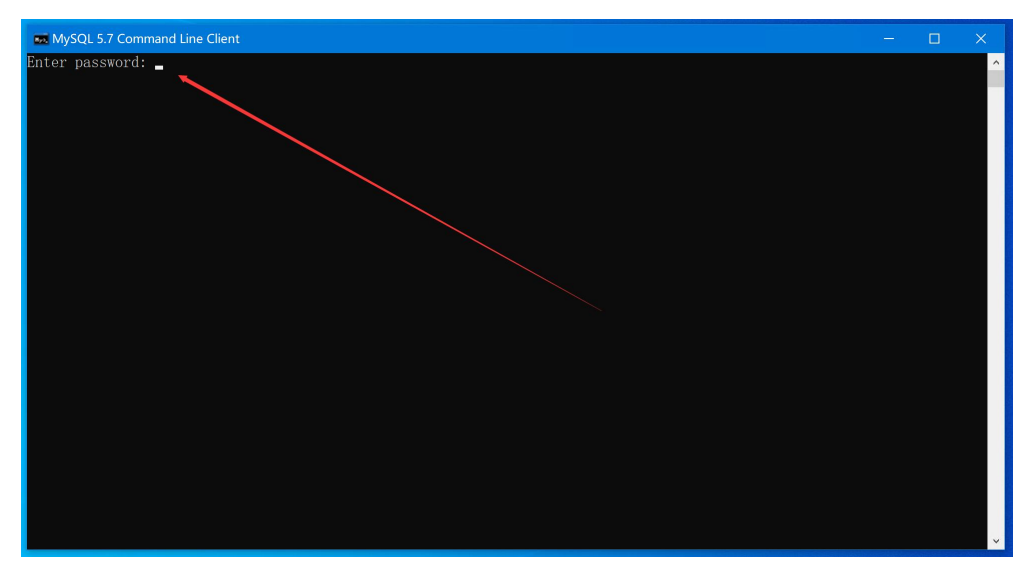

(13) 执行如下命令: create database aippw character set utf8 collate utf8\_general\_ci

|                                                                                                    | <br> | - |
|----------------------------------------------------------------------------------------------------|------|---|
| 🚾 MySQL 5.7 Command Line Client                                                                                                    |      |   |
| Enter password: <b>*****</b><br>Welcome to the MySQL monitor. Commands end with ; or \g.<br>Your MySQL connection id is 30<br>Server version: 5.7.43-log MySQL Community Server (GPL) |      | ^ |
| Copyright (c) 2000, 2023, Oracle and/or its affiliates.                                                                                                    |      |   |
| Oracle is a registered trademark of Oracle Corporation and/or its<br>affiliates. Other names may be trademarks of their respective<br>owners.                                         |      |   |
| Type 'help;' or '\h' for help. Type '\c' to clear the current input statement.                                                                                                    |      |   |
| mysql≥ create database aippw character set utf8 collate utf8_general_ci;<br>Query 0K, 1 row affected (0.00 sec)                                                                       |      |   |
| mysql>                                                                                                    |      |   |
|                                                                                                    |      |   |
|                                                                                                    |      |   |
|                                                                                                    |      |   |
|                                                                                                    |      |   |
|                                                                                                    |      |   |
|                                                                                                    |      |   |

此时 MYSQL 数据信息如下:

地址:本机 IP (如何查看 IP,请往下看)

端口为: 3306

账户: root

密码: crzn123CRZN!

库名: aippw

查看本机 IP

## 3.3 查看本机 IP

(1) 查看本机 IP, 鼠标右击电脑左下角【开始】菜单, 点击【运行】, 输入 cmd, 回车, 打开如下窗口:

帅帅密码管理系统 版本号: 2.0.0

| mysal-ins | t temp                      |
|-----------|-----------------------------|
|           | 应用和功能(F)                    |
|           | 电源选项(O)                     |
| PAS       | 事件查看器(V)                    |
|           | 系统(Y)                       |
|           | 设备管理器(M)                    |
| 控         | 网络连接(W)                     |
|           | 磁盘管理(K)                     |
|           | 计算机管理(G)                    |
|           | Windows PowerShell(I)       |
| Щ         | Windows PowerShell (管理员)(A) |
|           | 任务管理器(T)                    |
|           | 设置(N)                       |
|           | 文件资源管理器(E)                  |
|           | 搜索(S)                       |
|           | 运行(R)                       |
|           | 关机或注销(U)                    |
|           | 桌面(D)                       |
| -         |                             |

| ■ 运行                                                                                                    | × |
|----------------------------------------------------------------------------------------------------|---|
| Windows 将根据你所输入的名称,为你打开相应的程序、<br>文件夹、文档或 Internet 资源。<br>打开(O): cmd<br>使用管理权限创建此任务。                                                                                                    |   |
| 确定 取消 浏览(B)                                                                                                    |   |
| Image: Contract of the second second sec |   |

(2) 打开命令行窗口,如下,输入 ipconfig /all

| 四 管理员: C:\Windows\system32\cmd.exe                                                                                                    |  | ×        |
|----------------------------------------------------------------------------------------------------|--|----------|
| Microsoft Windows [版本 10.0.18363.1714]<br>(c) 2019 Microsoft Corporation。保留所有权利。                                                                                                    |  | <u>^</u> |
| C:\Users\Administrator>ipconfig /all                                                                                                    |  |          |
| Windows IP 配置                                                                                                    |  |          |
| 主机名 : DESKTOP-CEOBSTN<br>主 DNS 后缀 :<br>节点类型 : 混合<br>IP 路由已启用 : 否<br>WINS 代理已启用 : 否<br>DNS 后缀搜索列表 : mshome.net                                                                                                    |  |          |
| 以太网适配器 以太网:                                                                                                    |  |          |
| 连接特定的 DNS 后缀       :: mshome.net         描述       :: Wicrosoft Hyper-V Network Mapter         物理地址       :: 00-15-50-03-A7-02         DHCP 已启用       :: 2         自动配置已启用       :: 2         ##### Hyv6 地址       :: 192.168.137.28(12%)         计Pv4 地址       :: 192.168.137.28(12%)         计网种码       :: 2023年7月18日         2023年7月25日       20:40:17         粗约过期的时间       :: 2023年7月25日         DHCP w6 IAID       :: 192.168.137.1         DHCPv6 IAID       :: 20130201         DHCPv6 SPI端 DUID       :: 200-10-01-2C-48-40-89-00-15-5D-03-A7-02         DNS 服务器       :: 192.168.137.1         DHCPv6 SAFM       :: 192.168.137.1         DHCPv6 SAFM       :: 192.168.137.1         DHCPv6 SAFM       :: 192.168.137.1         DHCPv6 SAFM       :: 192.168.137.1         DHCPv6 SAFM       :: 192.168.137.1         DHCPv6 SAFM       :: 192.168.137.1         DHCPv6 SAFM       :: 192.168.137.1         DHCPv6 SAFM       :: 192.168.137.1         DHCPv6 SAFM       :: 192.168.137.1         DHCPv6 SAFM       :: 192.168.137.1         DHCPv6 SAFM       :: 192.168.137.1 |  |          |
| C:\Users\Administrator>                                                                                                    |  |          |
|                                                                                                    |  | v        |

(3) 本机 IP 地址为: 192.168.137.28, 根据你自己的电脑查看